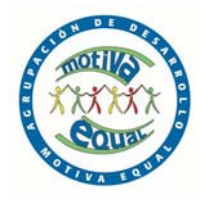

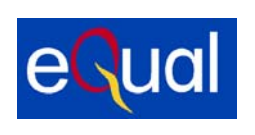

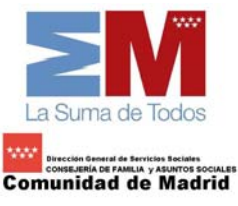

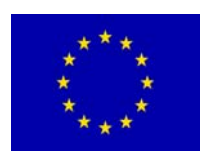

# MANUAL DE INICIACIÓN A INTERNET

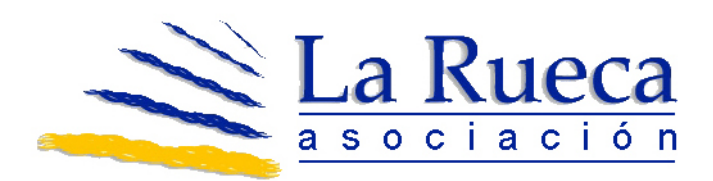

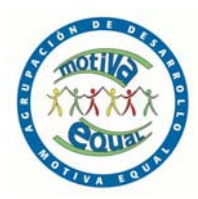

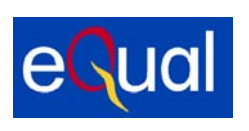

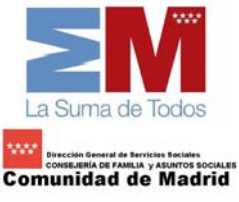

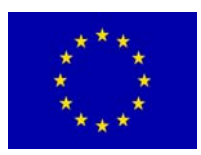

# ÍNDICE

# 1. CONCEPTOS BÁSICOS DE INTERNET

| 1.1 | Conceptos básicos           | 3 |
|-----|-----------------------------|---|
|     | Qué es Internet             | 3 |
|     | ¿Cómo se organiza Internet? | 3 |
|     | ¿Qué es navegar?            | 4 |
|     | ¿Dónde está el navegador?   | 4 |
|     | Las páginas Web"            | 4 |
|     | Las direcciones "Web"       | 6 |
| 1.2 | Usar Internet Explorer      | 7 |

## 2. BUSCAR POR INTERNET

| 2.1 | Concepto de buscador        | 14 |
|-----|-----------------------------|----|
| 2.2 | Utilización de Google       | 15 |
| 2.3 | Búsqueda por palabras clave | 15 |

## 3. USO DEL CORREO ELECTRÓNICO I

| 3.1 Qué es el correo electrónico     | 18 |
|--------------------------------------|----|
| 3.2 Apertura de una cuenta de correo | 20 |

# 4. USO DEL CORREO ELECTRÓNICO II

| 4.1 Conocer las herramientas del correo electrónico | 23 |
|-----------------------------------------------------|----|
| 4.2 Recibir y enviar mensajes                       | 26 |
| 4.3 Hacer un uso apropiado del e-mail               | 35 |

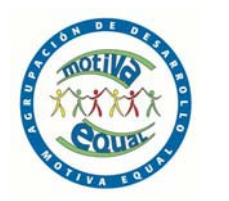

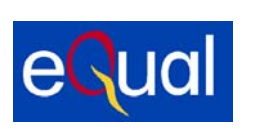

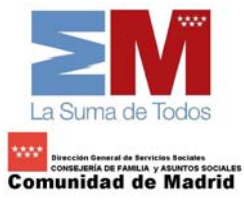

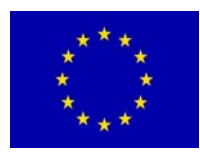

## 1. CONCEPTOS BÁSICOS SOBRE INTERNET

## CONCEPTOS BÁSICOS

#### <u>¿Qué es Internet?</u>

Internet es una red mundial de ordenadores, que comparten información unas con otras por medio de páginas o sitios Web.

Internet es un gran espacio mundial, parecido a una inmensa biblioteca. En ella podemos encontrar casi de todo:

- Encontrar textos, imágenes, música o películas.
- Encontrar información sobre cualquier tema: salud, deportes, tiendas, moda, empleo, cine, libros...
- Hacer la compra sin salir de casa
- Estudiar sin ir a clase, desde casa y cuando nos vaya bien.
- Buscar empleo, "colgar" nuestro currículo, buscar y responder ofertas de empleo
- Comunicarnos con nuestros amigos y familiares, aunque estén al otro lado del planeta.
- Se calcula que hay más de mil millones de sitios Web, por tanto el principal problema de Internet es orientarse y encontrar fácilmente aquello que buscamos.

Internet es también conocido como Word Wide Web o WWW

#### <u>¿Cómo se organiza Internet?</u>

La información en Internet esta organizada mediante paginas, enlazadas unos con otros.

- A las páginas las llamamos "Páginas Web"
- A los enlaces entre paginas los llamamos, "hiperenlaces" o "hipervínculos"

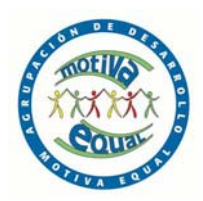

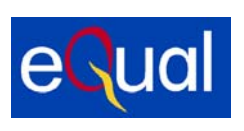

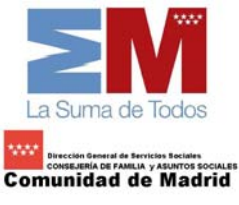

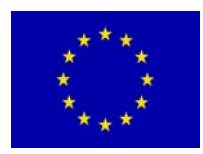

#### <u>¿Qué es navegar?</u>

Navegar por Internet quiere decir moverse de página Web en página Web, haciendo "clic" en los **hipervínculos** presentes en las páginas

Para navegar necesitamos utilizar un programa especial llamado navegador.

El navegador organiza y presenta de forma fácil la información que encontramos en Internet y nos ayuda a orientarnos en la navegación.

## <u>¿Dónde está el navegador?</u>

Seguramente en tu ordenador hay un navegador instalado, si trabajas con Windows, este navegador será el **Internet Explorer**, uno de los navegadores mas extendidos. Existen también otros navegadores, igual de buenos, Netscape y Opera, son los mas conocidos.

En tu ordenador puedes instalar el navegador que creas conveniente, ya que son de descarga gratuita en Internet

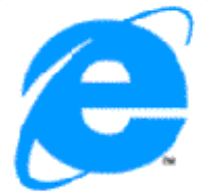

Internet Explorer

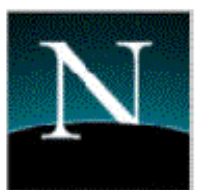

Netscape Navigator

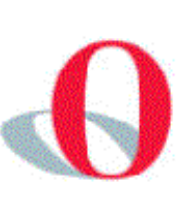

Opera

Todos ofrecen prestaciones similares, nosotros trabajaremos con **Internet Explorer**. Para abrirlo haz doble "clic" en el icono del escritorio.

#### Las páginas Web"

En Internet la información está organizada en páginas "Web". Estas páginas son las que vemos en nuestra pantalla cuando navegamos.

Las páginas Web, son **multimedia**, es decir contienen muchos "medias" (textos, sonidos, imágenes, animaciones, videos...)

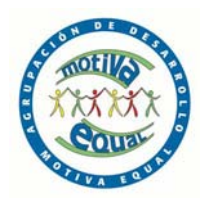

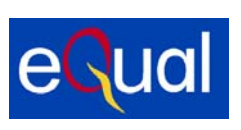

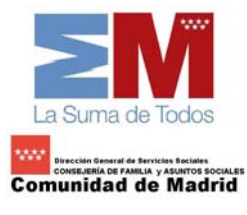

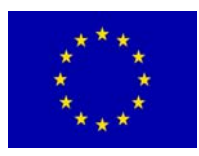

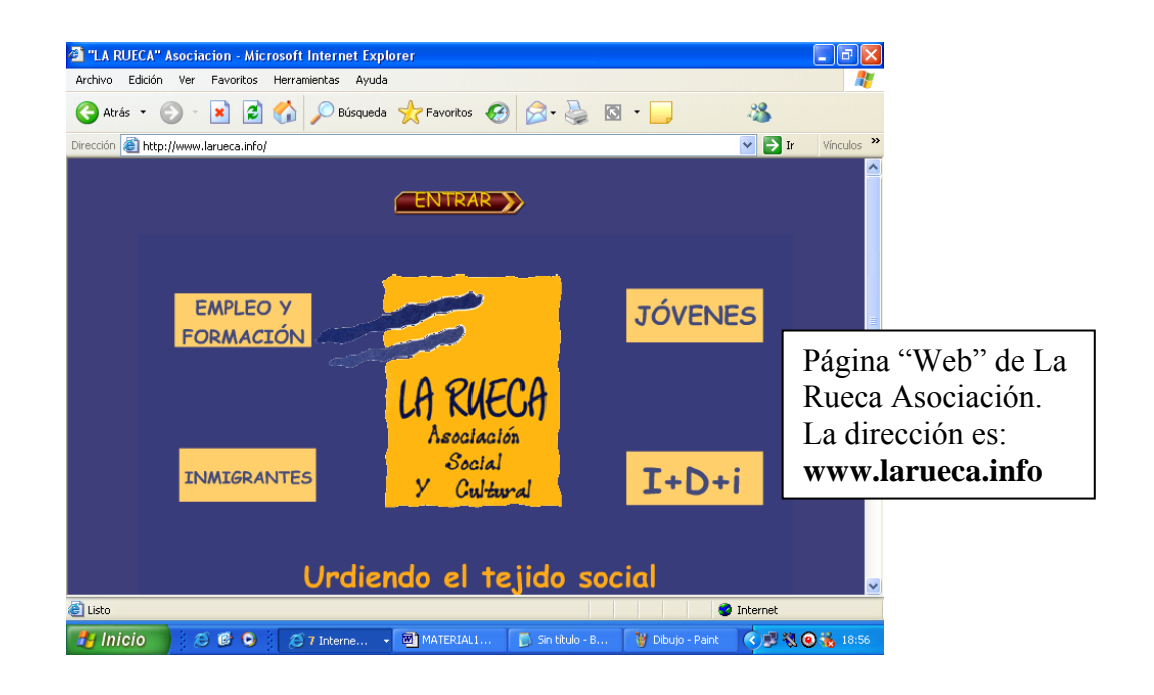

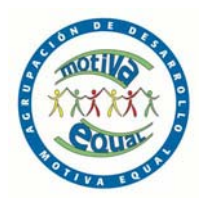

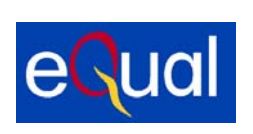

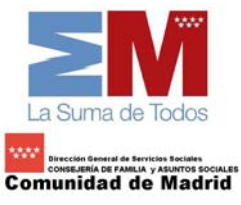

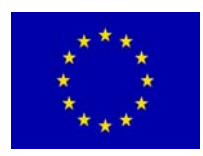

#### Las direcciones "Web"

Cada página es localizada en Internet por su dirección. Para poder ir a una página determinada hace falta conocer su dirección y escribirla correctamente en nuestro navegador.

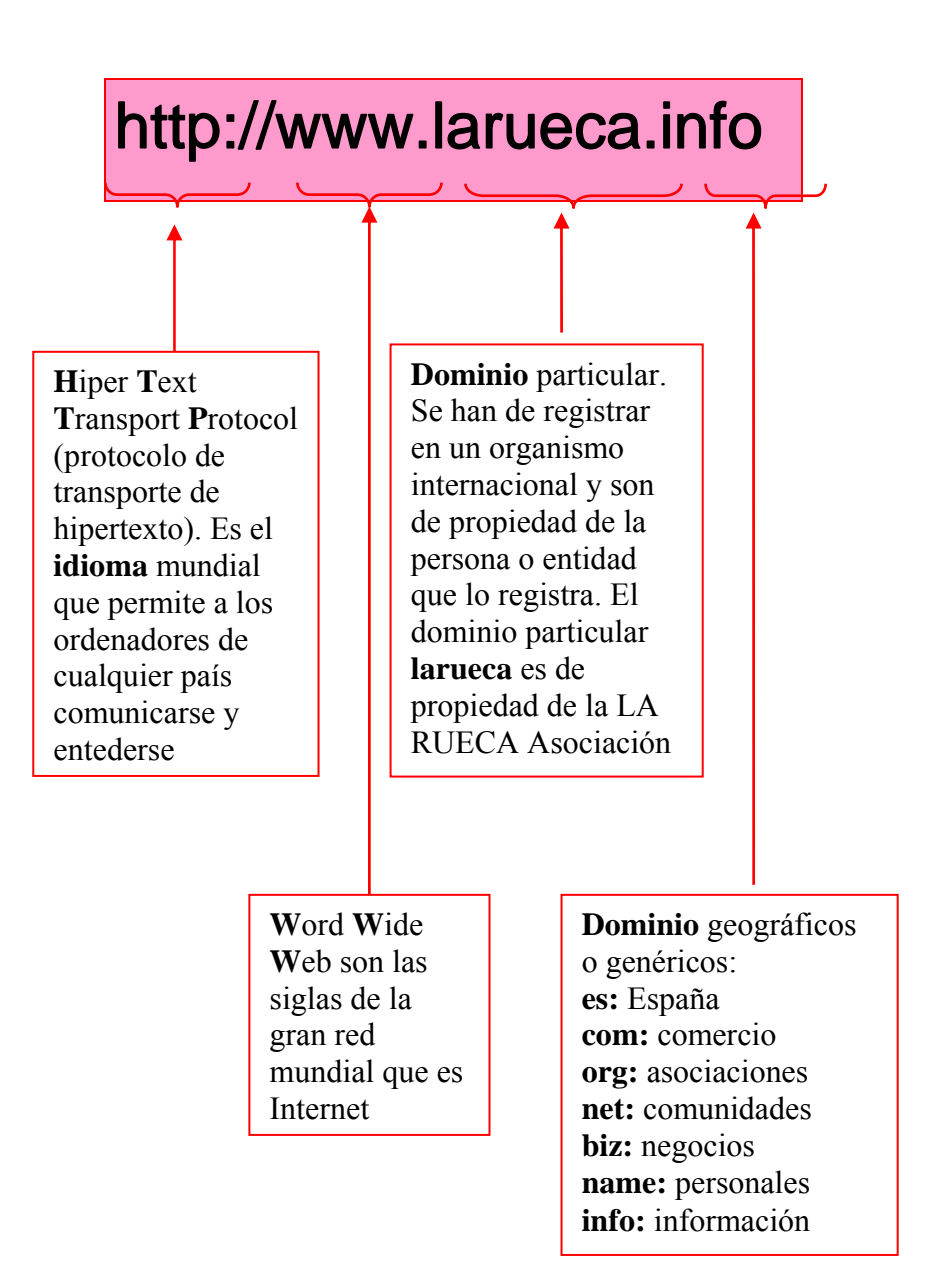

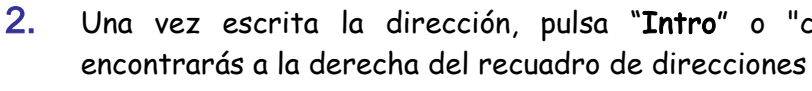

- 3. dispongas:
  - Módem, más lento 0
  - 0

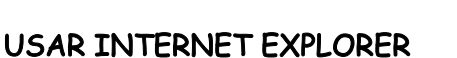

- Para empezar a navegar hemos de abrir primero el navegador.
- (i) Al escribir una dirección, no hace falta escribir http:// , el navegador lo añade automáticamente
- (i) Se ha de escribir correctamente la dirección, sin ningún espacio. Utilizaremos letra minúscula, salvo que se indique lo contrario

## Escribir una dirección

1. "Clica" dentro del recuadro "Dirección" del navegador y escribe www.larueca.info

| na | vez | escrita | la | dirección, | pulsa | "Intro" | 0 | "clica" | en | el | botón | "Ir" | que |
|----|-----|---------|----|------------|-------|---------|---|---------|----|----|-------|------|-----|

Atrás

Dirección

- Al cabo de unos momentos nos aparecerá la "Web" de LA RUECA Asociación. El tiempo en que tarde en aparecer la página va en función del tipo de conexión de que

  - ADSL: más rápido

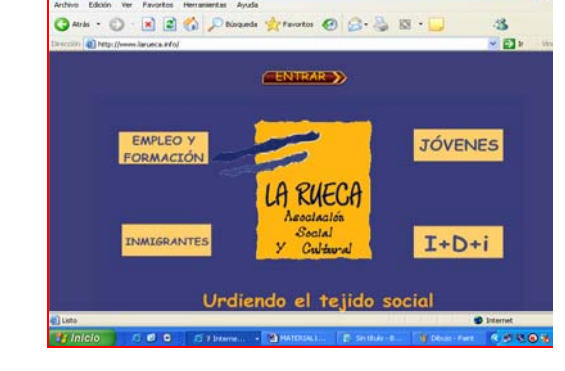

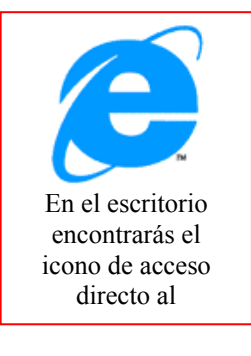

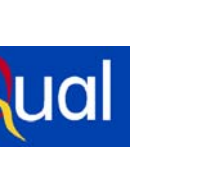

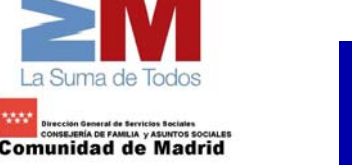

🚰 Google - Microsoft Internet Explorer

🕤 • 💌

www.larueca.info

Archivo Edición Ver Favoritos Herramientas Avuda

2  💭 Búsqueda

🖉 Ir

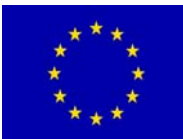

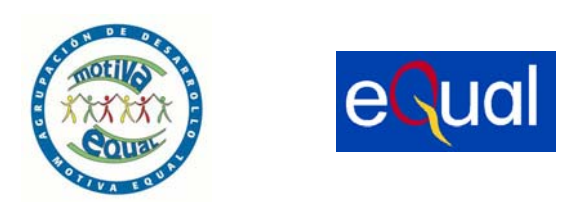

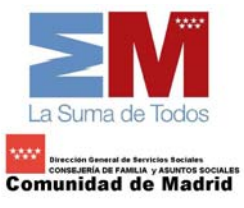

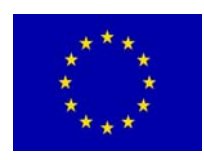

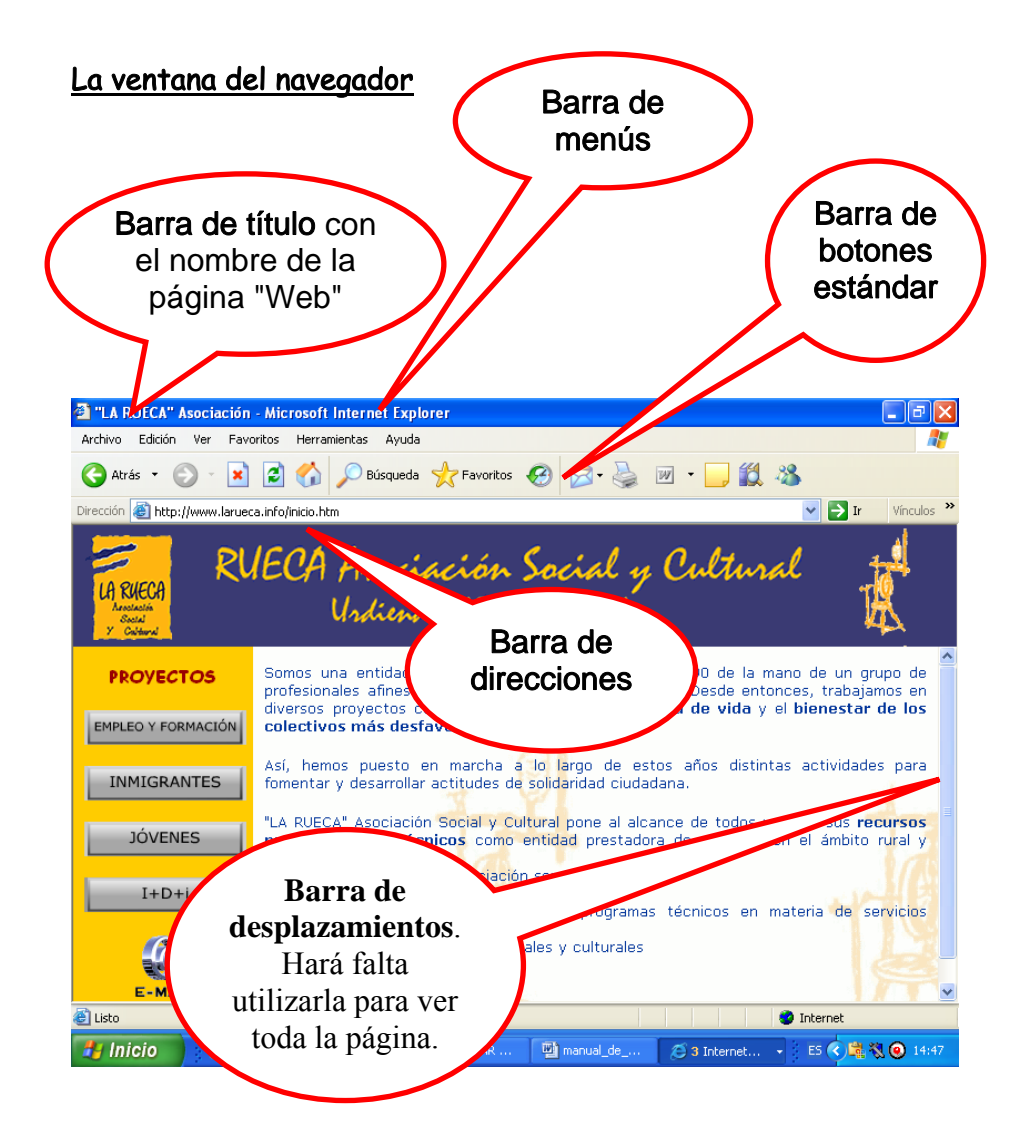

#### Mas...

Mueve el puntero del ratón por la página, observa que en algunas zonas el puntero cambia de forma: aparece una mano.

Esto indica que es una hipervínculo. Si haces "clic" en este momento el navegador te llevará a otra pagina

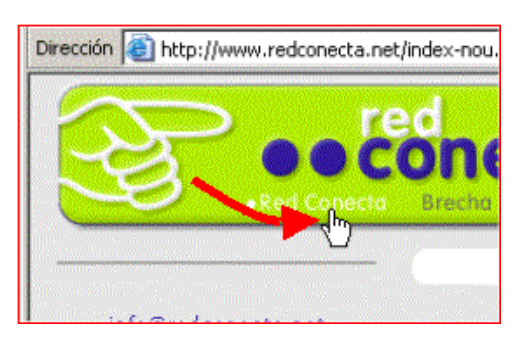

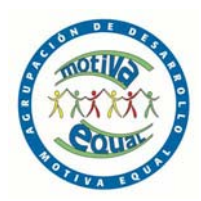

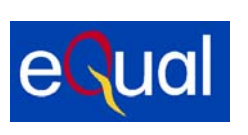

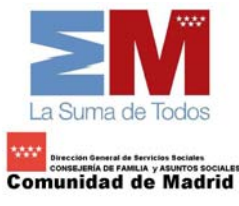

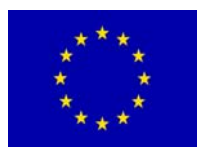

#### Navegar por Internet

Si mueves el puntero del ratón por encima de la página, encontrarás que de vez en cuando el puntero se **transforma en una mano**.

Si ahora hacemos un "clic" iremos a parar a otra página. Estas zonas donde el puntero se transforma en una mano son llamadas "hiperenlaces" o "hipervínculos".

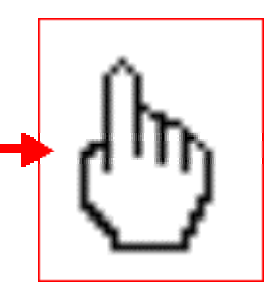

A los hiperenlaces o hipervínculos les llamaremos de manera coloquial "Enlaces"

Es así de esta manera, haciendo **"clic" en las zonas sensibles**, como navegamos por Internet y vamos de una página a otra.

#### Reconocer los enlaces

Puedes encontrar enlaces de dos maneras

- En un texto, lo reconoceréis porque cuando nos colocamos encima aparece la mano, cambia de color o bien está subrayado.
- En una imagen, que a veces cambian de color o forma cuando pasamos por encima.

#### Mas...

Navega por la Web de LA RUECA Asociación, haz "clic" en los enlaces que encuentres

#### El Navegador

El navegador es el programa que nos permite navegar por Internet, visitar páginas "Web" y hacer algunas acciones con ellas (guardarlas, imprimirlas, copiarlas...).

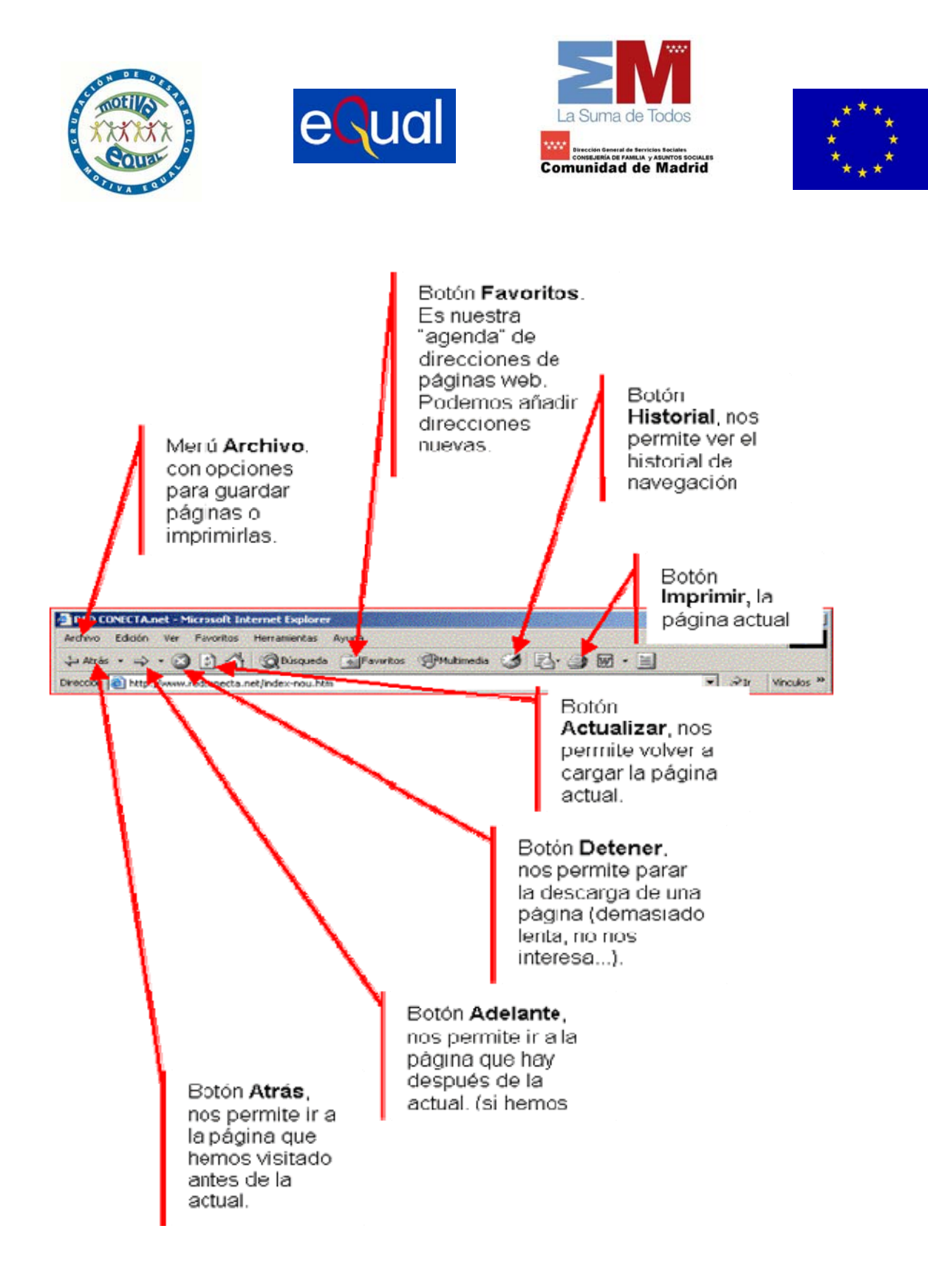

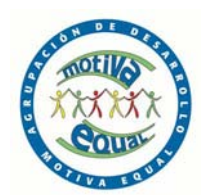

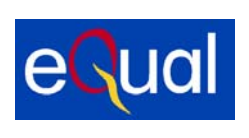

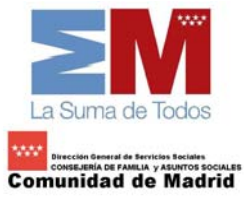

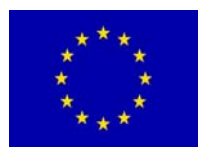

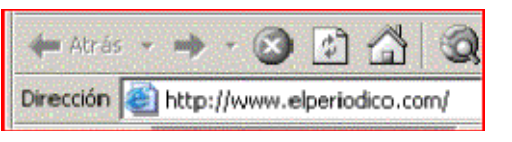

#### <u>Leer la prensa</u>

- Abre el navegador
- Al escribir una dirección, no http://, el navegador lo automáticamente

En el escritorio encontrarás el icono de acceso directo al

hace falta escribir añade

- Un poco mas abajo dispones de una lista de direcciones de periódicos nacionales y extranjeros
- Entra en ellos y navega pos sus páginas
- Ten presente que has de escribir correctamente la dirección, sin ningún espacio.
   Utilizaremos letra minúscula, salvo que se indique lo contrario

#### Relación de prensa digital

| El País (General)           | www.elpais.es           |
|-----------------------------|-------------------------|
| El Periodico (General)      | www.elperiodico.com/    |
| La Vanguardia (Catalunya)   | www.lavanguardia.es     |
| Diario del Sur (Andalucía)  | www.diariosur.es/       |
| El Heraldo (Aragón)         | www.heraldo.es/         |
| Deia (Euskadi)              | www.deia.com            |
| Levante Digital (Valencia)  | www.levante-emv.es      |
| El norte de Castilla        | www.nortecastilla.es    |
| Liberatión (Francia)        | www.liberation.fr       |
| La Repubblica (Italia)      | www.repubblica.it       |
| Correio da manhà (Portugal) | www.correiomanha.pt     |
| The Times (Reino Unido) :   | www.the-times.co.uk     |
| The Washingtong Post (EEUU) | www.washingtonpost.com/ |
| Clarin (Argentina)          | www.clarin.com/         |
| El Universal (Mexico)       | www.el-universal.com.mx |
| Sport (Barcelona)           | www.sport.es            |

www.as.com

As (Madrid)

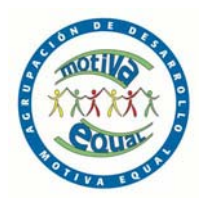

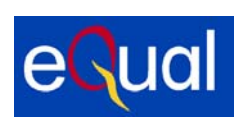

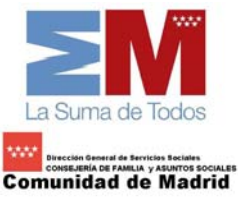

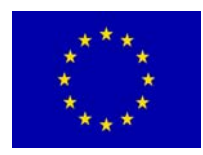

#### <u>Revistas</u>

En esta página encontrarás direcciones de revistas nacionales de todo tipo

http://lasrevistas.com/

## Recomendaciones para Navegar por Internet

Las posibilidades que nos ofrece Internet son enormes: podemos buscar información de lo que queramos, comunicarnos con los demás, jugar, descargarnos programas y ficheros, hacer compras, etc. Conviene que hagamos un uso correcto de la navegación por la red:

(i) En Internet abunda la publicidad, cuando entramos en páginas Web es normal que nos aparezcan ventanas o banners que contienen propaganda.

Por ejemplo, si entramos en la página www.telepolis.com nos puede aparecer esto:

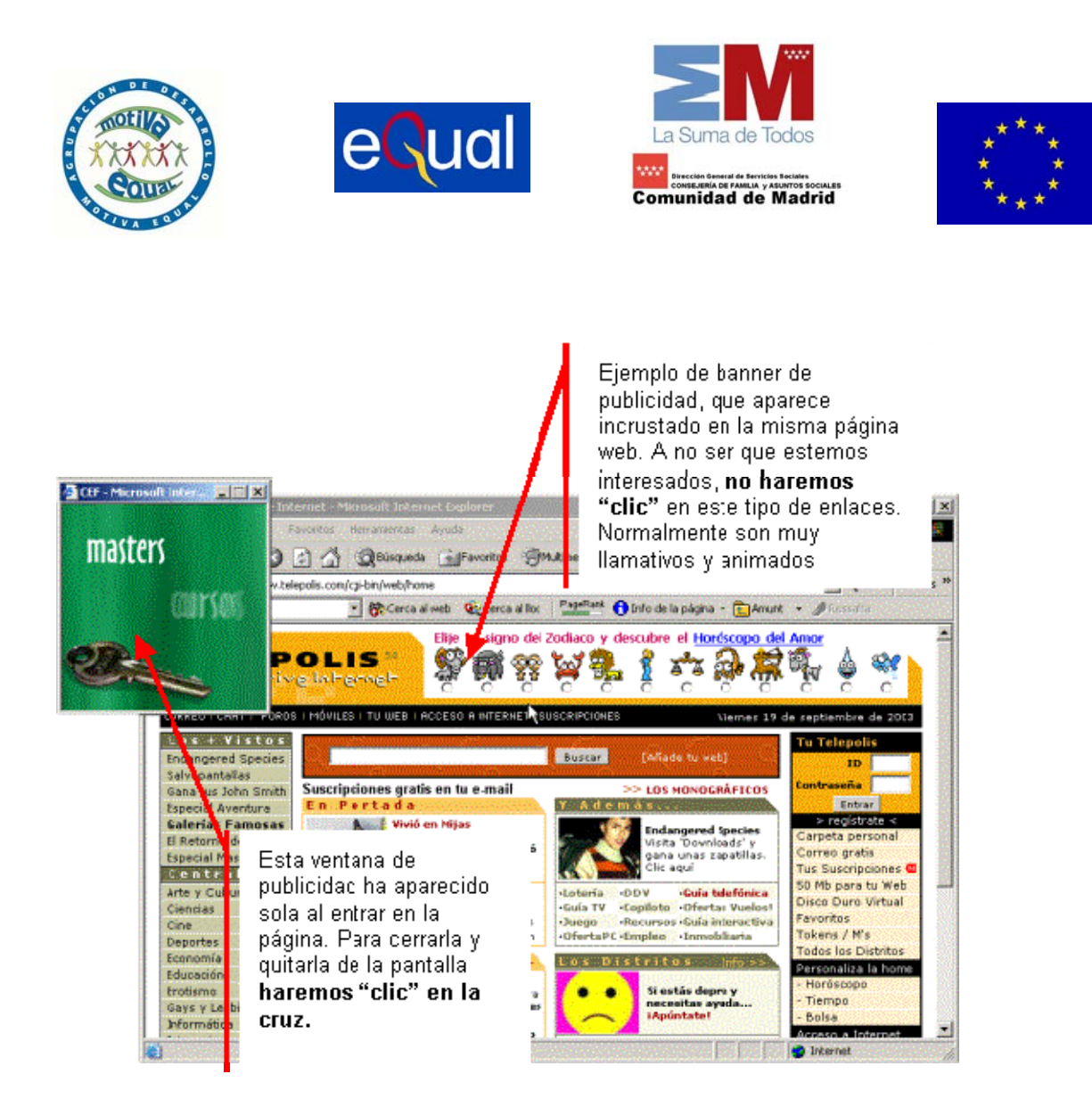

En Internet existen miles de páginas con **contenidos pornográficos**, **violentos o racistas**. Muchas veces nos aparecerán ventanas que nos llevan a este tipo de Webs. Es importante tener esto en cuenta sobre todo porque los más jóvenes tenderán a visitarlas, en este caso conviene hablar con ellos, explicándoles el perjuicio que pueden causar en el ordenador si no aprendemos a controlar los sitios donde entramos.

Puede que te aparezcan ventanas en las que te **proponen instalar alguna cosa**. Te recomendamos que a menos que estés muy seguro, respondas **siempre no**. En general responder si, significa la introducción en tu ordenador de programas que pueden **cambiar la configuración** o permitir el control de tu máquina a distancia.

Si tenemos conexión a Internet es imprescindible **disponer de un Antivirus** y actualizarlo periódicamente. Los modernos antivirus analizan constantemente todo lo que entra en el ordenador, ejerciendo una protección eficaz contra los diferentes tipos de virus.

(i) Si nos decidimos por hacer una compra por Internet y nos piden datos sensibles como el número de la tarjeta de crédito, nos aseguraremos que se trate de páginas web seguras, que empiezan por https://

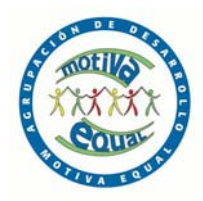

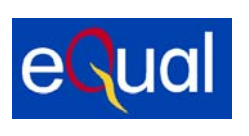

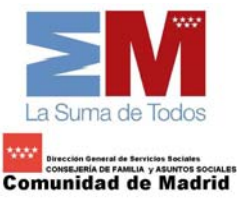

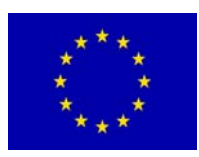

## 2. BUSCAR POR INTERNET

## CONCEPTO DE BUSCADOR

- (i) Encontrar información en Internet a menudo es complicado ya que no sabemos
- i por donde empezar o no conocemos las direcciones
- Para facilitar el trabajo, hay páginas "Web" llamadas buscadores, que tienen como objeto facilitar la búsqueda.
- De buscadores hay muchos. Algunos de los buscadores más conocidos y útiles son:

#### El mejor buscador

En estos momentos es **Google**, permite configurar la interfaz en cualquiera de las cuatro lenguas del estado y ofrece una amplio abanico de posibilidades

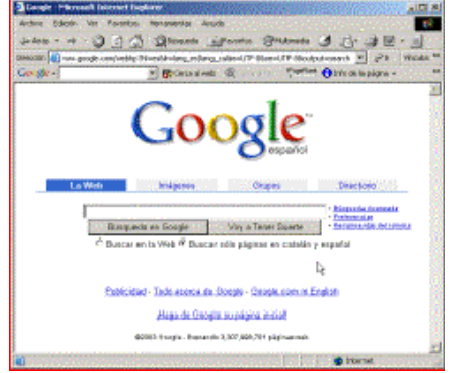

Tiene indexadas más de 3.000 millones de páginas Web Lo encontrarás en **www.google.com** 

#### Otros buscadores

| www.yahoo.es       | (en castellano) |
|--------------------|-----------------|
| www.ct.yahoo.es    | (en català)     |
| www.u-lo.com/      | (en galego)     |
| www.altavista.es   | (en castellano) |
| www.paisvasco.com/ | (en euskera)    |
| www.cercat.com/    | (en català)     |
| www.alltheweb.com  | (en inglés)     |

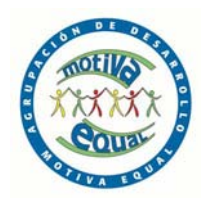

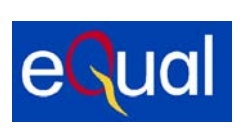

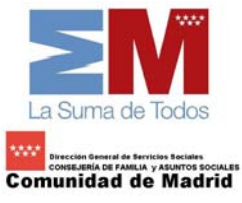

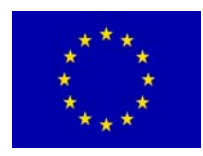

## 2.2 UTILIZACIÓN DE GOOGLE

En estos apuntes trabajaremos con el **www.google.com** , que tiene la virtud de no incorporar publicidad y ser un excelente buscador en cualquier idioma.

Las búsquedas en Internet se hacen por palabras. Se ha de poner en el buscador la palabra o palabras adecuadas a lo que estamos buscando.

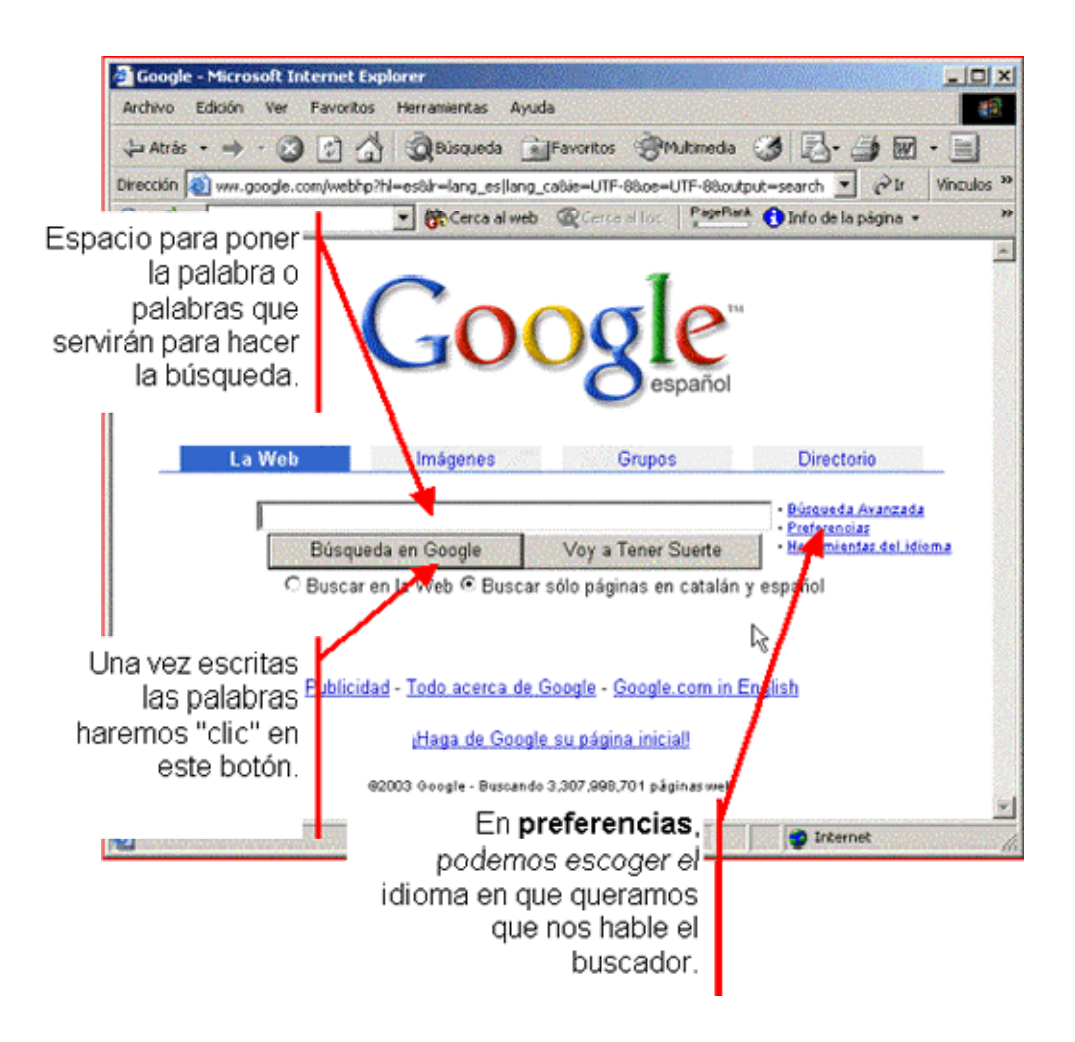

## 2.3 BÚSQUEDA POR PALABRAS CLAVE

- Vamos a suponer que buscamos información sobre la película "Casablanca" del inmortal Humphrey Bogart, y que queremos saber detalles de su vida.
- (i) Abrimos el buscador (www.google.com)

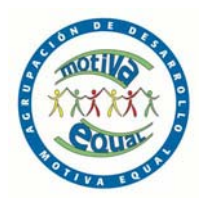

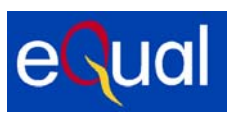

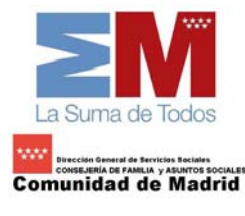

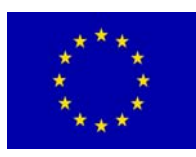

#### Empezar la búsqueda

- 1. Se ha de escribir en la casilla destinada las palabras clave en la búsqueda, podemos poner una o varias, probaremos paso a paso.
- 2. Evitaremos poner artículos o preposiciones (a, el, de). Pondremos solo las palabras procurando ser justas, 10 "Cine" Escribiremos en el recuadro. Comprobaremos que tenemos seleccionada la opción "Buscar sólo páginas en español" Después pulsaremos en "Búsqueda en Google"
- 3. Obtendremos centenares de miles de respuestas, esto representa el numero de páginas que contienen la palabra "cine". Es Resultados 1 un resultado muy poco afinado. Hemos de perfeccionar la búsqueda.
- 4. A continuación de la palabra cine, dejando un espacio en blanco, añadimos la palabra "casablanca" la película mas famosa de Bogart.
- 5. Observaremos que el resultado nos da unos pocos miles de respuestas. Esta mejor, pero aún no es suficiente afinaremos más añadiendo dos palabras más "bogart" y "biografía".
- 6. Observaremos que ahora la respuesta es mucho mas concreta, de unos pocos resultados. Observa también que en las respuestas, las palabras clave están resaltadas en negrita.

#### ¿Qué hacemos con las respuestas?

El buscador nos presenta el resultado de la búsqueda de 10 en 10

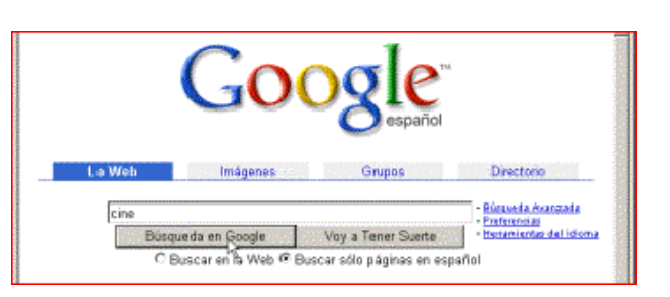

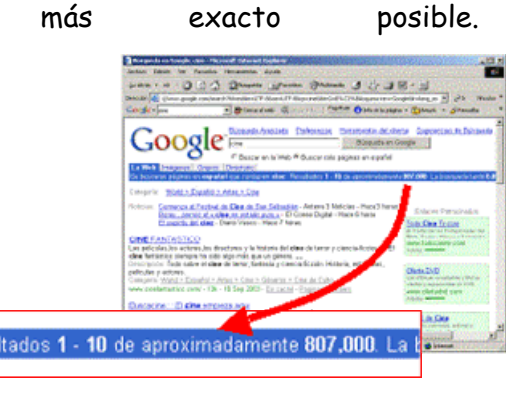

| cine casablanca                  |  |
|----------------------------------|--|
| cine casablanca bogart biografia |  |

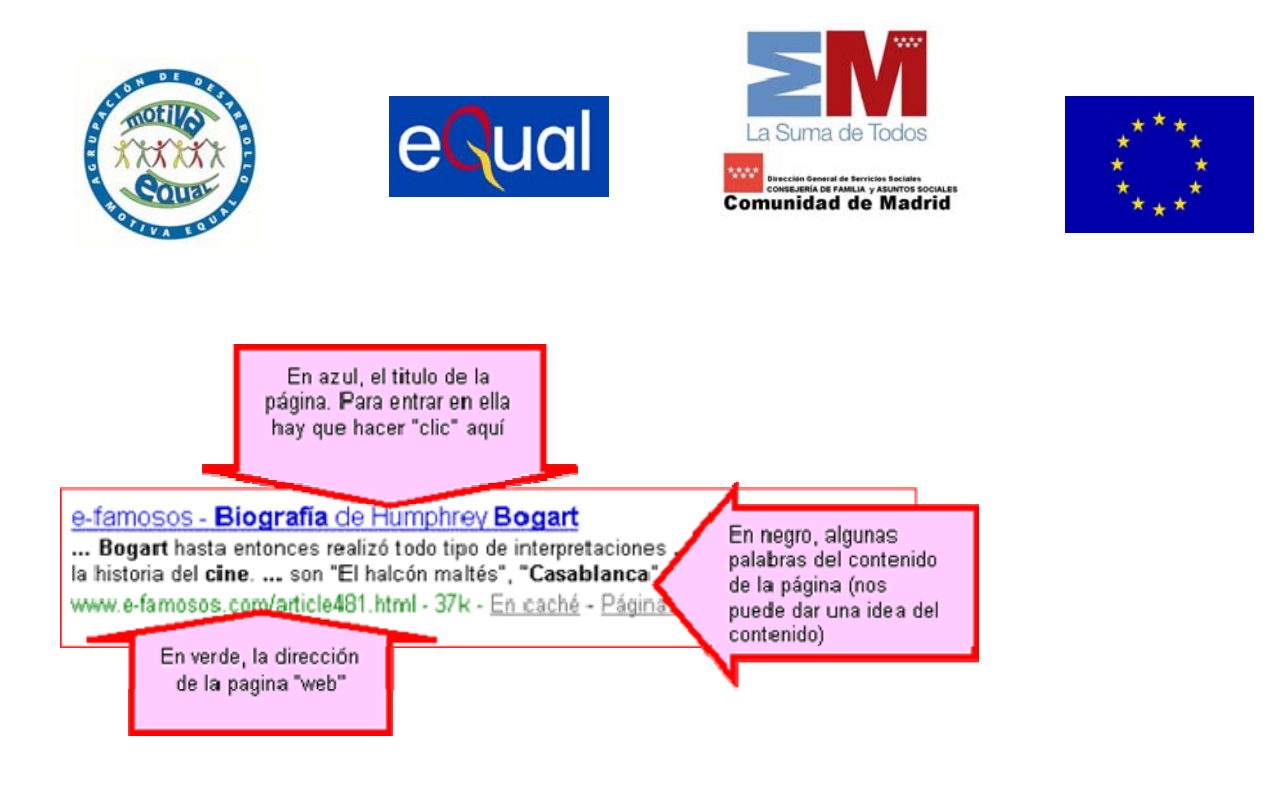

- 1. Movemos la barra de desplazamientos Google
- Hacemos "clic" en la que más nos interese
- Una vez abierta la pagina, puede ser que no sea de nuestro interés, podemos volver atrás con el botón de la barra de botones y seleccionar otra respuesta.

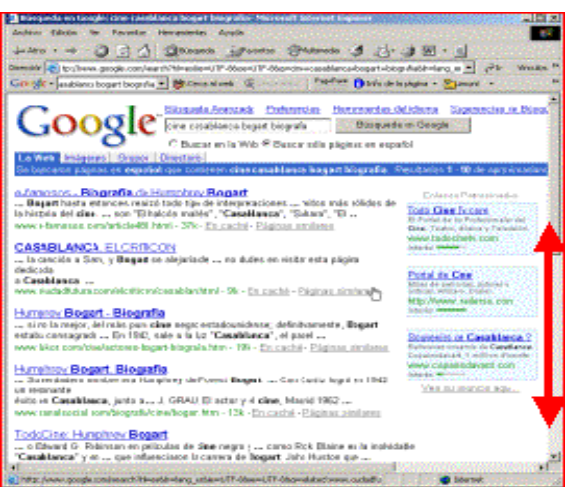

#### Mas...

Si el resultado fuese de mas de 10 respuestas, podemos ir revisándolas pulsando en el botón **siguiente** situado en la parte inferior de la página

|                       | Go | 0 | 0 | 0        | 0 | 0        | 0 | gle 🕨     |
|-----------------------|----|---|---|----------|---|----------|---|-----------|
| Página de Resultados: | 1  | 2 | 3 | <u>4</u> | 5 | <u>6</u> | Ζ | Siguiente |

Hemos escrito las palabras de una en una pero podemos escribir todas las palabras des del principio.

cine casablanca bogart biografia

Prueba hacer otras búsquedas, por ejemplo, intenta encontrar información sobre el pueblo donde naciste o sobre el lugar donde vives.

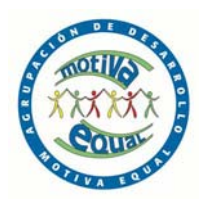

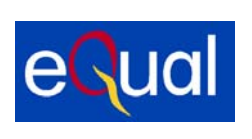

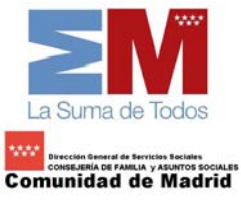

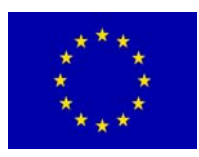

3. USO DEL CORREO ELECTRÓNICO I

## 3.1 ¿QUÉ ES EL CORREO ELECTRÓNICO?

El correo electrónico (e-mail) es una de las grandes posibilidades de comunicación que nos ofrece Internet. Su uso significa:

- o Poder enviar y recibir mensajes de manera gratuita, independientemente de la distancia.
- o Poder enviar y recibir en cualquier momento del día.
- o Transmisión y recepción casi inmediata.
- o En un correo podemos adjuntar imágenes, sonidos, videos...

#### La dirección de correo electrónico

La dirección de correo electrónico es como la dirección postal: es necesario escribirla **bien y completa** para que nos llegue el correo.

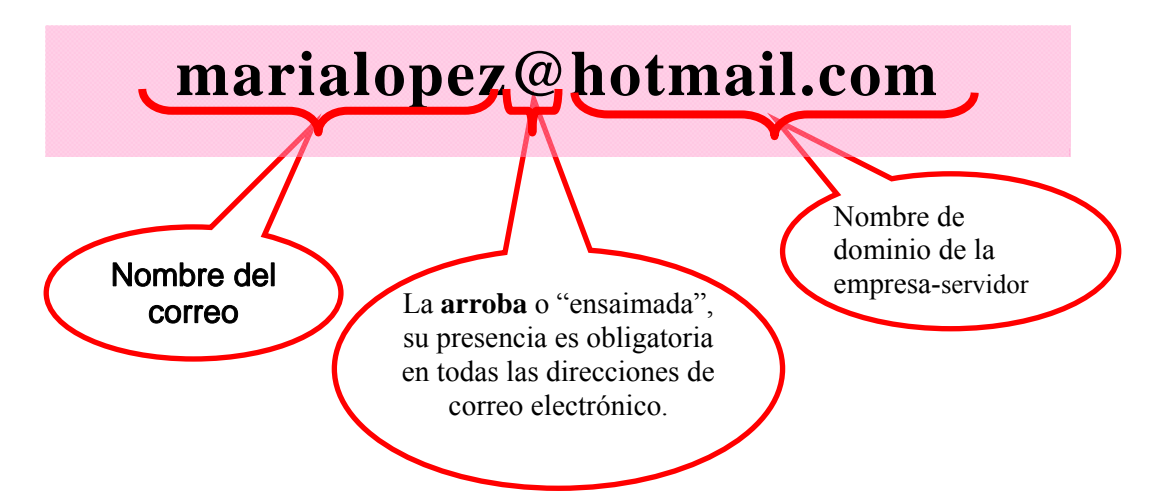

- Escribimos la direcciones de correo **siempre en minúsculas** (salvo que se indique lo contrario), tampoco tienen espacios en blanco.
- No confundir la dirección de correo electrónico con una dirección de página "Web". En una dirección de correo electrónico siempre encontraremos la arroba (@) entre el nombre y el dominio de la empresa suministradora.

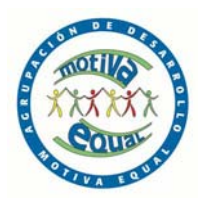

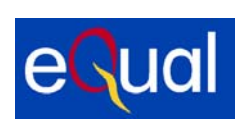

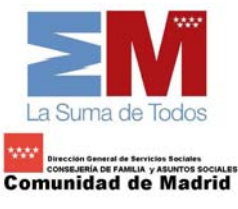

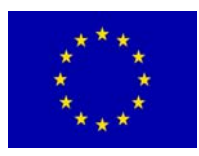

## Tipos de correo electrónico

Básicamente hay de dos tipos:

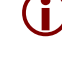

i Correos POP3: suelen ser de pago, gestionados con programas especiales (Outlook, Eudora...).

Correos Web: suelen ser gratuitos, en los que hay que entrar primero en la página de la empresa que los da y des de allí acceder a nuestro correo

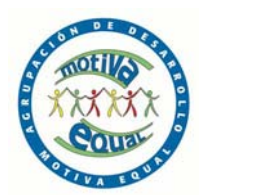

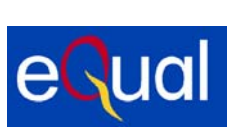

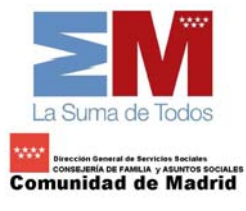

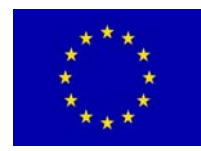

6 X

10

▼ @lr a Vinculos »

## APERTURA DE UNA CUENTA DE CORREO ELECTRÓNICO EN HOTMAIL

ft Internet Ex

4+Atrás • → • ③ ② ④ ④ Øsisqueda ⊕Favortos ③Historial ◎\_• ④ • ●

1. Teclea en la barra de direcciones de tu navegador www.hotmail.com

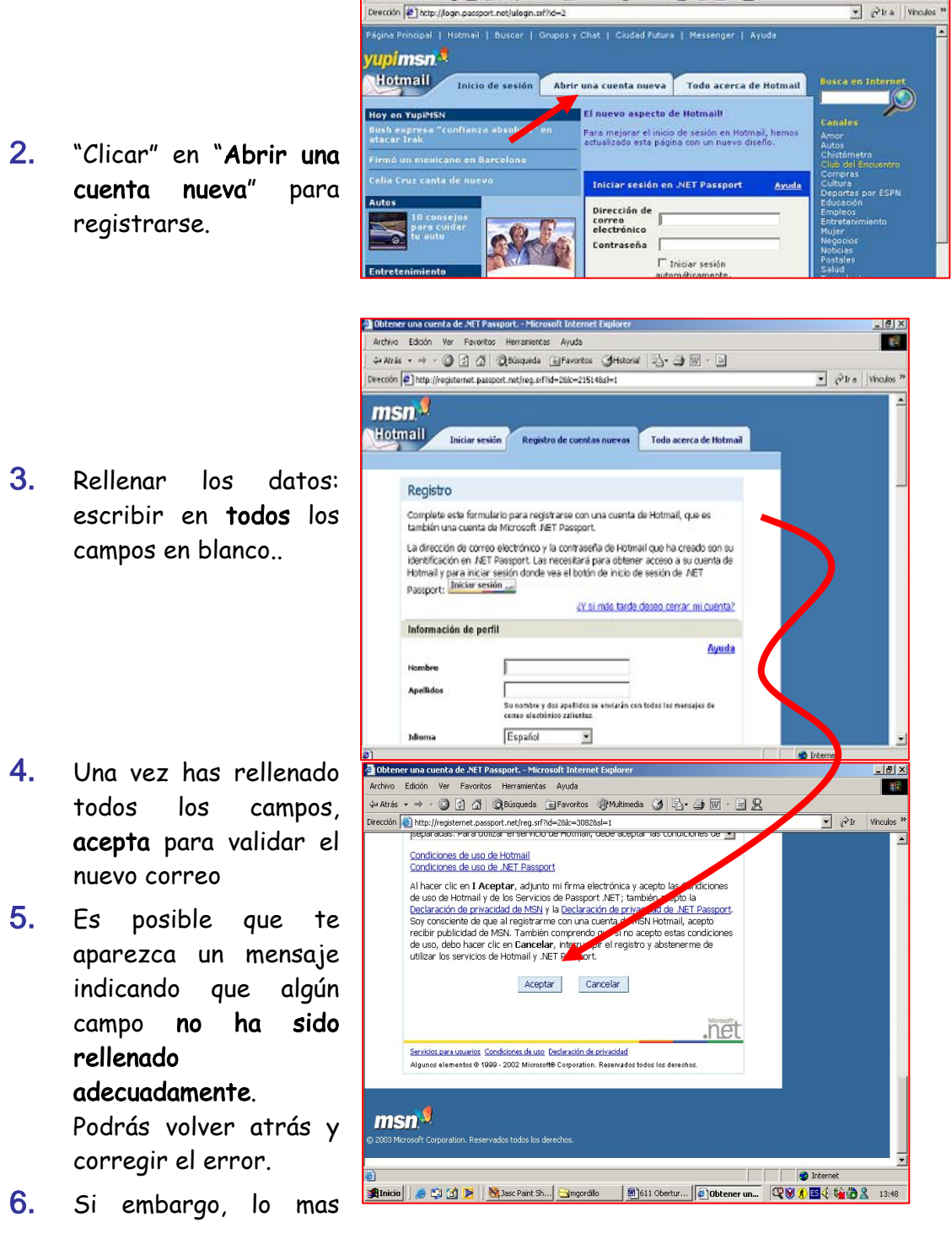

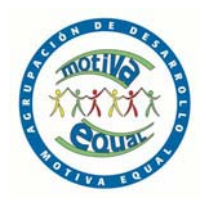

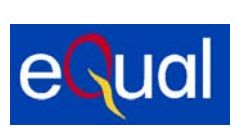

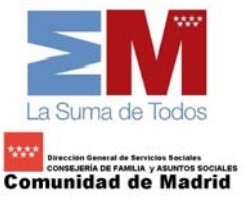

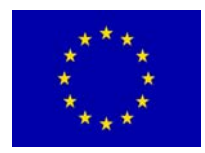

frecuente es que te avise de que **el nombre de correo electrónico que has** solicitado ya esta ocupado por otra persona. El programa te proporcionara alternativas y la posibilidad de que entres un nuevo nombre.

## 7. Atención!:

No aceptar en la primera opción, que es de pago, sino la segunda, que está más abajo en la misma página y es gratuita.

8. Mueve la barra de desplazamiento hacia abajo.

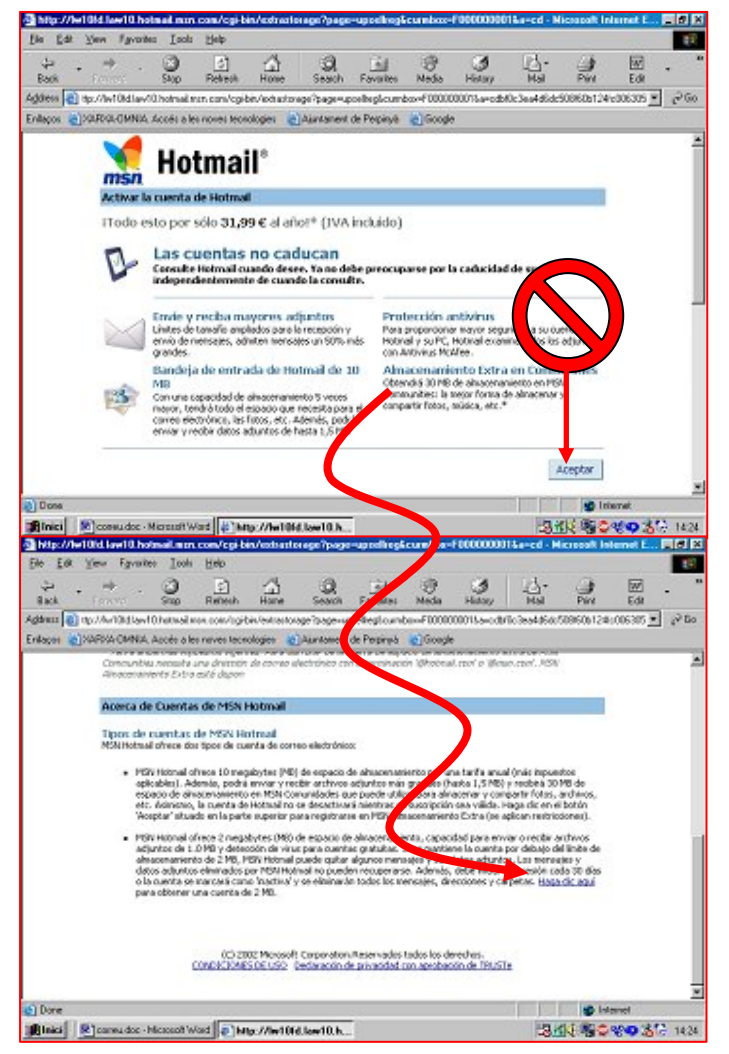

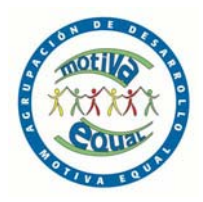

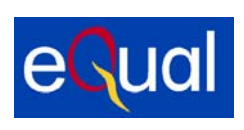

RATUITAS de

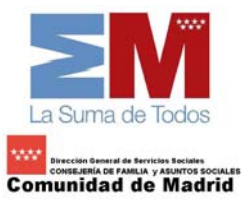

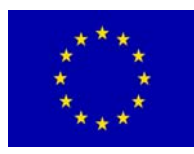

10 ×

10

. 0 ×

260 ٠

10

Tools Hel lådete 💽 Mp.0Av/10kd la CINARDA CAMAL And msn. Hotmail continuación, Suscripciones GRATUITAS de WebCourier Registrese AHORA para teché suscripciones GRATUETAS directamente en la Bandeja de entrada-servicio VieloCourier de Hottmal, altora puede reche nuario nale que implie correo sicilitationa o dras puede reche correo sicilitationo con contenido entraqueido que incluye gráficos y vinculas a otras a a Primero elija las cusoripciones que le interesen: Active la casila de verificación que aparece junto a cada servicio de suscipción que de Después guarde su selección: Tanto si decide susoribirse como si no, haga cic en el botón Continuar en la parte inferior de esta pligina. (spaliel(15) Categorias de suscrij Gioeo Fotografía y música Hogar + Salud Photor Negocios 101 14.28 G 14.28 iai 🙁 coses dos - Minsuch Word 🕼 Hotmail - Surcripcion SHEE! ciones GRATUITAS de We Toals Halp te 💰 hép://Av/10kd.law/10.hekr Enlaços 🔊 XAPDA OHNA. Acosta a les noves ENSONEspaña ENNINELes Places el puntero del ratón otore el título de una oucorpción para ver ou decorpción la página y acepta. Volver a Categorías de suscripción E mars ento y disfruita de tu bempilitee. EMacheWaje Edespegar.com Ecbrearro Emclieviojes.com Pluena el puntero del natón sobre el título de una suscripción para ver su descripción. Volver o Categorios de suscripción Continuar msn 🎙 S Internet

9. Α saldrá una página en la que nos invitarán suscribirnos diversas publicaciones: recomendamos no marcar ninguna casilla, ya que si lo haces recibirás mucho correo publicitario. Baja hasta el final de

(i) Hemos de tener en cuenta que todas las cuenta de correo funcionan de manera similar, aunque sean de servidores diferentes. Todas tienen las mismas herramientas y sus principios son los mismos. En este caso nos referimos a Hotmail, pero estas indicaciones son aplicables para cualquier otro servidor de correo (Yahoo, Myway, etc.).

Elvisi Roses do: - Missach Word Rehail - Surception.

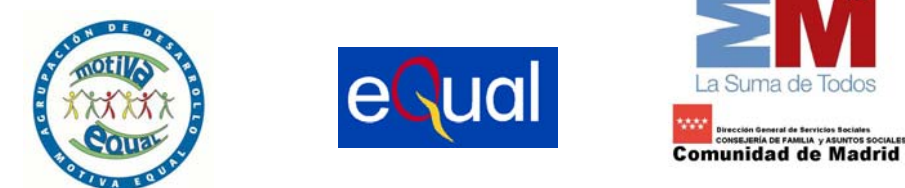

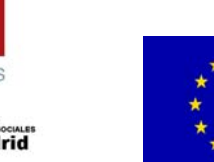

#### \* \* \* \* \* \* \* \*

## 4.1 CONOCER LAS HERRAMIENTAS

## Entrar en el correo electrónico

Nuestra dirección de correo electrónico está gestionada por la empresa Hotmail. Para ver nuestro correo primero entraremos en su página Web:

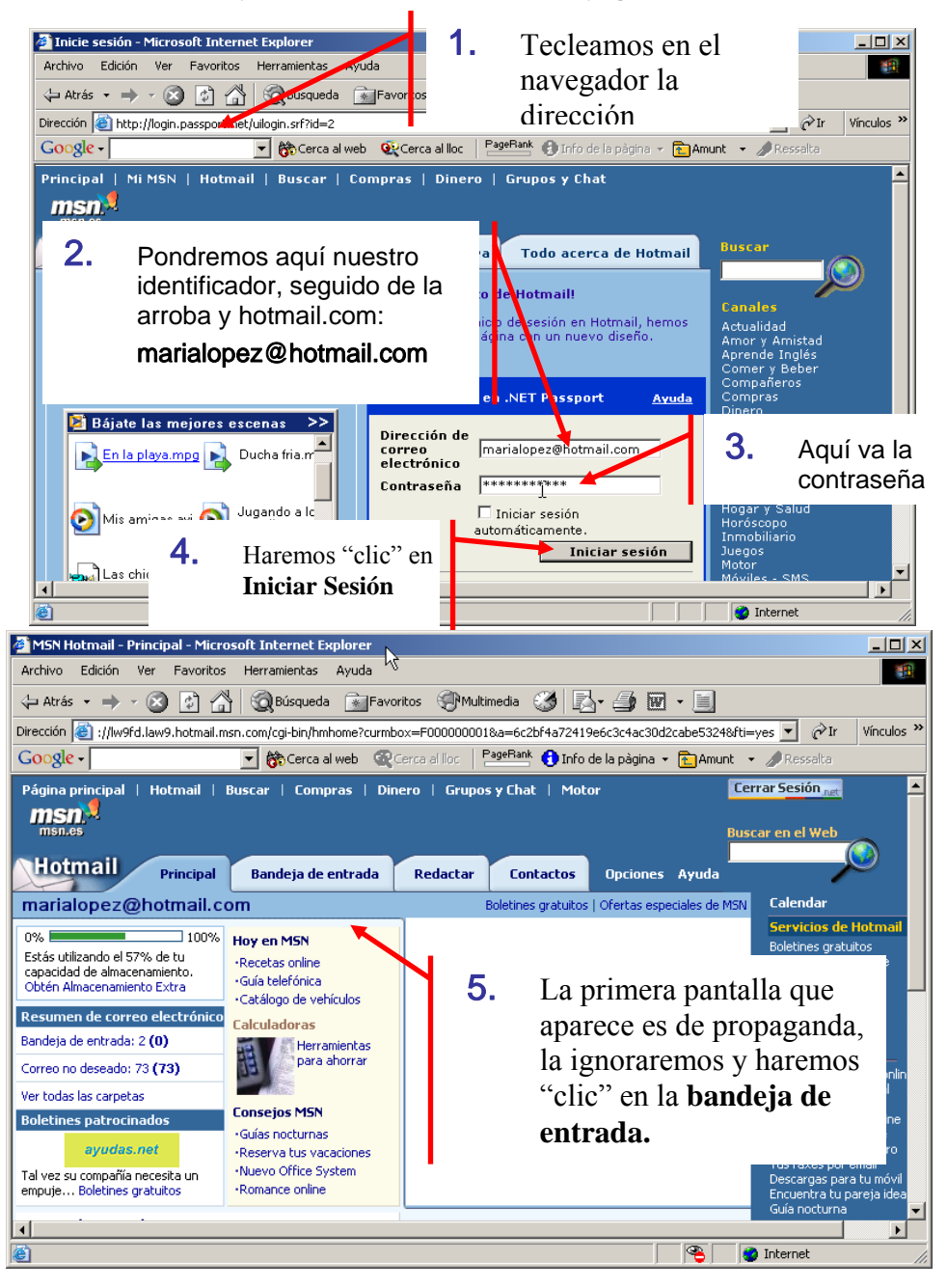

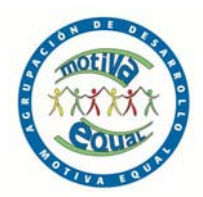

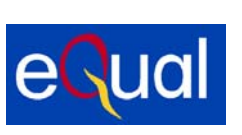

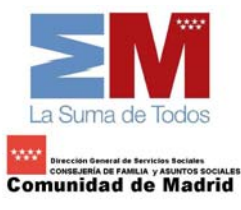

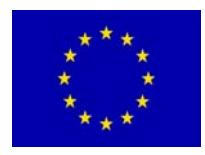

#### Nuestro buzón de correo electrónico

- 🚺 Cuando entremos en nuestro correo iremos a la **Bandeja de Entrada**.
- ${f j}$  En la bandeja de entrada es donde se colocan los mensajes entrantes
- Veremos lo siguiente:

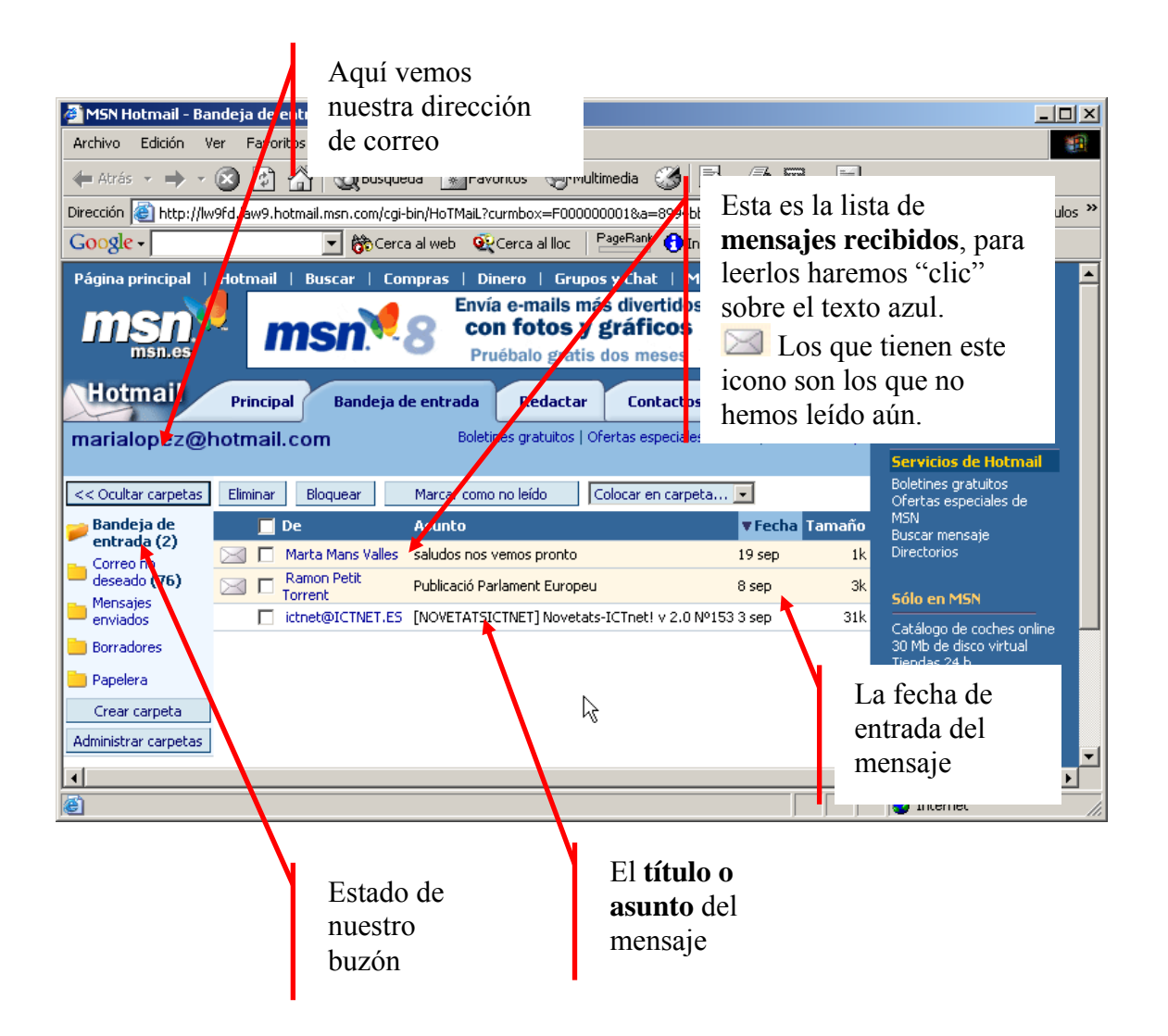

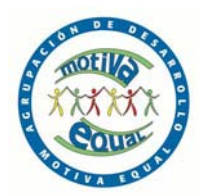

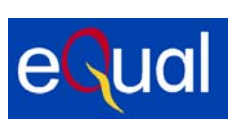

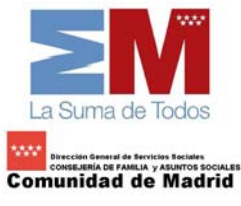

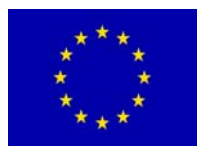

#### Las carpetas de nuestro buzón

Nuestro buzón de correo electrónico esta organizado en 5 partes o carpetas:

- La Bandeja de Entrada, es donde se sitúan los mensajes que llegan. Será la carpeta que visitaremos cuando queramos ver el correo nuevo.
- (i) Correo no deseado, en esta carpeta va a parar el correo que hemos marcado como no deseado (es el conocido como "spam"). Esta carpeta se vacía de manera automática y es muy útil para evitar ser inundados de correo basura. Es útil mirarla de vez en cuando para ver si hay algún correo que nos interese
- (i) Mensajes enviados, hay podemos guardar una copia de los mensajes que enviamos.
  - Borradores, donde guardamos los mensajes a medio redactar y que no queremos enviar aún.
- 🚺 Papelera, donde van a parar los mensajes borrados.

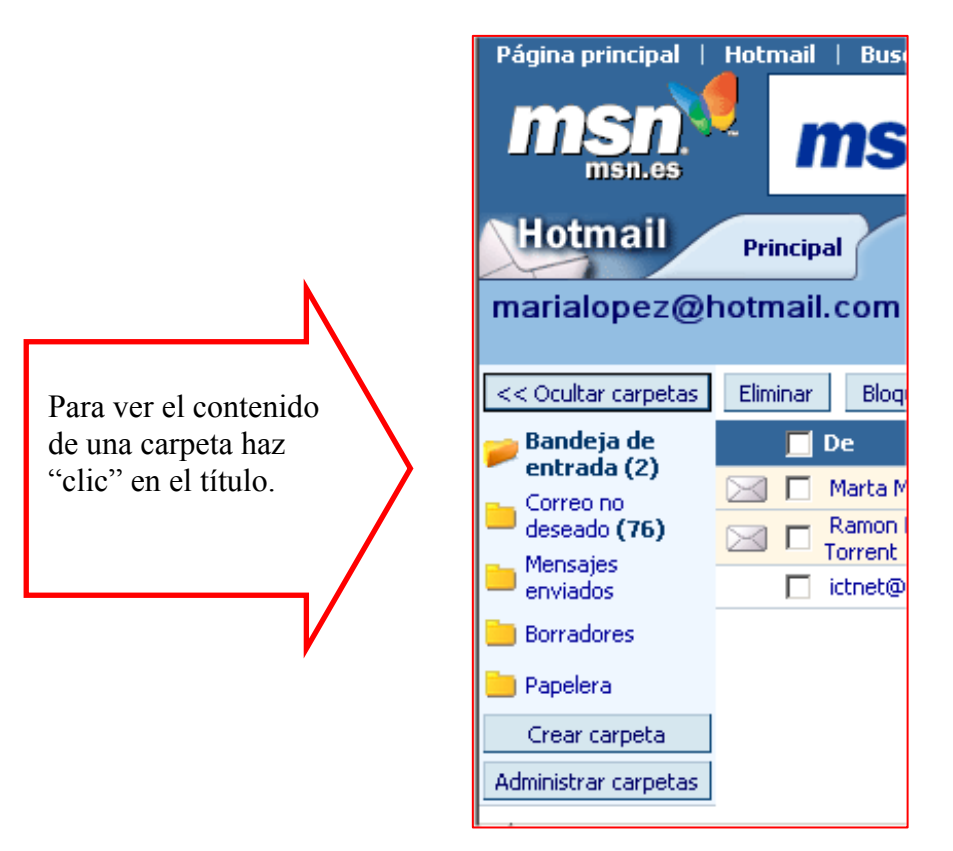

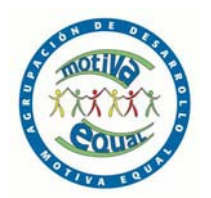

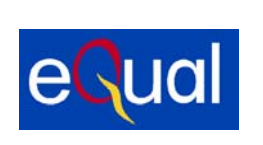

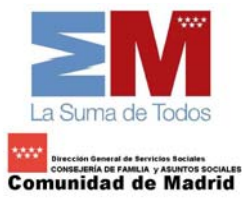

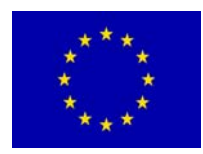

#### 4.2 RECIBIR Y ENVIAR MENSAJES

#### Leer un correo recibido

(i) Para leer un mensaje hay que hacer "clic" sobre el texto azul (que normalmente indica el remitente) en la lista de mensajes de la **Bandeja de Entrada**.

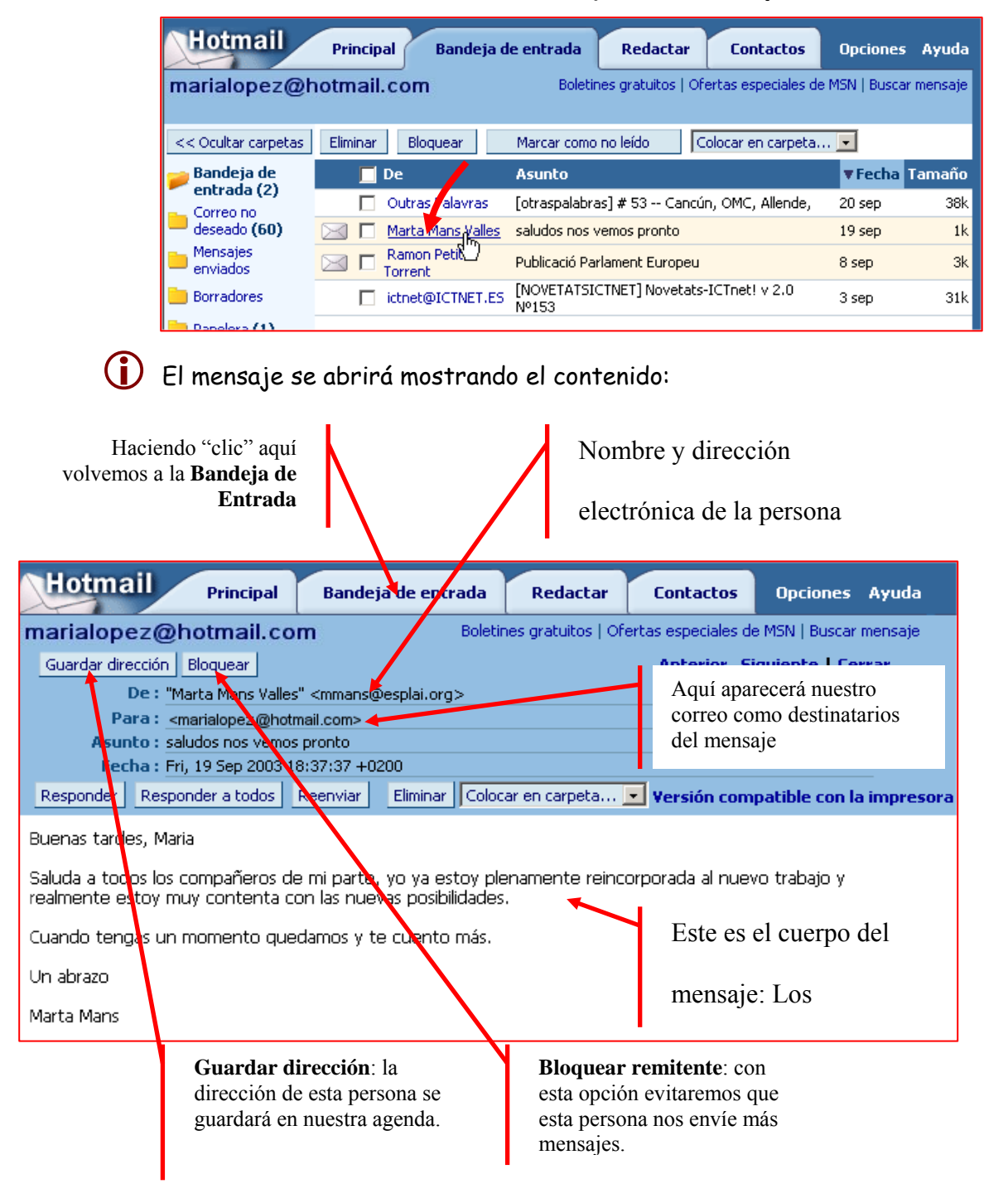

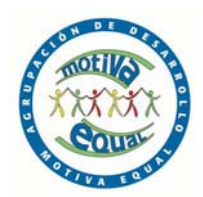

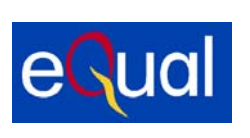

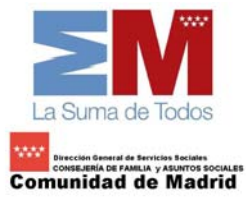

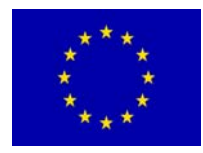

## Redactar un correo electrónico

Para poder enviar un correo electrónico a alguien, necesitamos conocer cuál es su dirección de correo completa.

| ndeja de<br>trada                                                                                                    | Redactor Libreta<br>direcci                                                                                                    | te gratis<br>a de Ope                                       |                                                                                                    | Haremos<br><b>Redactar</b><br>correo.                                                                              | "clic" en<br>para enviar un                                                                          |
|----------------------------------------------------------------------------------------------------|----------------------------------------------------------------------------------------------------|-------------------------------------------------------------|----------------------------------------------------------------------------------------------------|----------------------------------------------------------------------------------------------------|----------------------------------------------------------------------------------------------------|
| r Colocar e<br><u>Fe</u><br><u>Fe</u>                                                                                                    | en carpeta 💌<br><u>Asunto</u><br>Ejercicio 2<br>Ejercicio 1                                                                                                    | ▼ <mark>Fecha</mark><br>19 jul<br>19 jul                    |                                                                                                    |                                                                                                    |                                                                                                    |
| Hotmail - Redactar<br>Archivo Edición V<br>Atrás Adelante<br>Dirección Antp://pv2                                                                                       | - Microsoft Internet Explorer<br>er Eavoritos Herramientas Auto<br>Detener Actualizar Inicio<br>2fd.pav2.hotmail.msn.com.cgi-bin/com                                              | a<br>Busqueda Favoros<br>pose?cumbox=000 00                 | ra: direcc<br>npleta de<br>Asunto:<br>recomie<br>nuestros                                               | ión de corre<br>l destinatar<br>título corte<br>nda poner t<br>mensajes.                                           | eo<br>io.                                                                                            |
| Hotmail<br>pilarju@hotmail.com<br>Para : [sidre<br><u>CC</u> :<br><u>CCO</u> :<br>Asunto: Mipr<br>Datos adjuntos:<br>Herramientas<br>Hola buenos dia<br>Respondiendo al | Principal Bandeja de entrada<br>bo@hotmail.com<br>imer correo electrónico<br>Agregar/modificar datos adjuntos<br>Copiar a la carpeta Mensajer envi<br>s<br>ejercitoto te envió mi | edactar Libreta<br>direccio<br>ados Enviar<br>primer correo | de<br>ones Opcione<br>P<br>d<br>d<br>d<br>d<br>d<br>d<br>d<br>d<br>d<br>d<br>d<br>d<br>d<br>d<br>d<br>d | <ul> <li>Ayuda</li> <li>En este esprescribiremondel mensaje</li> <li>Cuando mensaje</li> <li>"clic." er</li> </ul> | Calendario<br>Incloses<br>acio<br>os el contenido<br>e.<br>tengamos el<br>listo, haremos<br>o Enviar |
| Esto parece que<br>Pilar<br>Listo                                                                                                    | funciona                                                                                                    | Si queremos<br>del mensaje<br>marcar esta<br>enviar.        | s guardar<br>tendremo<br>casilla an                                                                     | una copia<br>os que<br>tes de                                                                                      | ▼ Internet ♥ Internet ♥ Internet ● Internet ● Internet ● Internet                                    |

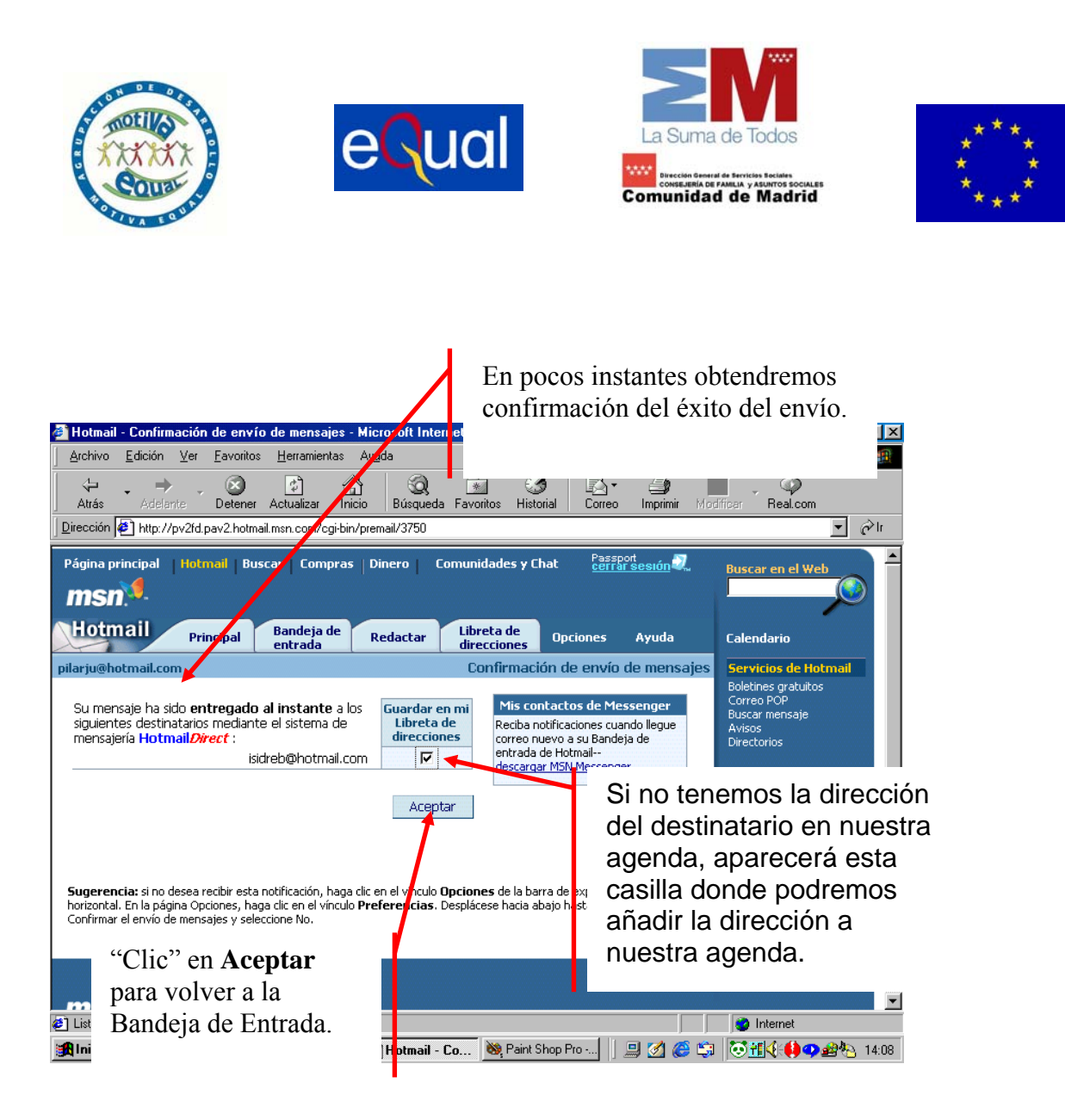

Más...

Pide los correos electrónicos a tus compañeros y compañeras del grupo de aprendizaje y mándales un correo a cada uno. Pídeles que ellos también te manden correos. Así podrás ejercitarte en el uso de tu buzón de correo electrónico

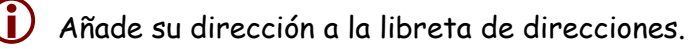

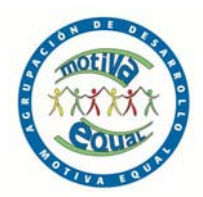

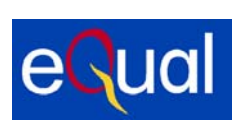

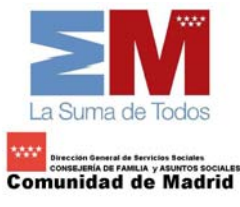

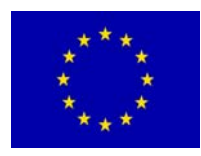

#### Libreta de direcciones

La libreta de direcciones es nuestra agenda personal de direcciones. Podemos agregar direcciones de varias maneras:

Desde un mensaje recibido:

Abrimos el mensaje recibido y junto a la dirección veremos la etiqueta **Guardar** dirección

Si "clicamos" en ella entraremos en la ficha del nuevo contacto, donde podremos completar los datos

| Hotma                                                                                   | ail pr                                                  | incipal             | Bandej                    | a de entrada     | Redactar           | Contactos                      | Opciones           | Ayuda       |  |  |  |  |
|-----------------------------------------------------------------------------------------|---------------------------------------------------------|---------------------|---------------------------|------------------|--------------------|--------------------------------|--------------------|-------------|--|--|--|--|
| marialopez@hotmail.com Boletines gratuitos   Ofertas especiales de MSN   Buscar mensaje |                                                         |                     |                           |                  |                    |                                |                    |             |  |  |  |  |
| Guardar dirección Bloquear Anterior Siguiente Cerrar                                    |                                                         |                     |                           |                  |                    |                                |                    |             |  |  |  |  |
| De : "Marta Mans Valles" <mmans@esplai.org></mmans@esplai.org>                          |                                                         |                     |                           |                  |                    |                                |                    |             |  |  |  |  |
| Pa                                                                                      | Para: <manialopez@hotmail.com></manialopez@hotmail.com> |                     |                           |                  |                    |                                |                    |             |  |  |  |  |
| Asur<br>Fec                                                                             | ha : Fri. 19 S                                          | nos vemo<br>en 2003 | is pronto<br>18:37:37 +02 | 200              |                    |                                |                    |             |  |  |  |  |
| Responder                                                                               | Responder                                               | a todos             | Reenviar                  | Eliminar Co      | locar en carpeta   | <ul> <li>Versión co</li> </ul> | mpatible con l     | a impresora |  |  |  |  |
| Dummer touch                                                                            | - Maria                                                 |                     |                           |                  |                    | _                              |                    |             |  |  |  |  |
| BUENAS LAPUR                                                                            | es, Maria                                               |                     |                           |                  |                    |                                |                    |             |  |  |  |  |
|                                                                                         |                                                         |                     |                           |                  |                    |                                |                    |             |  |  |  |  |
| Utiliza las cas                                                                         | illas de verific                                        | ación sigu          | ientes para s             | eleccionar las r | ersonas que desea: | ; agregar v desp               | ués haz clic en A  | ceptar.     |  |  |  |  |
|                                                                                         |                                                         |                     |                           |                  |                    | A                              | ceptar Ca          | ancelar     |  |  |  |  |
| Seleccio                                                                                | nar todas                                               |                     |                           |                  |                    |                                |                    | ~           |  |  |  |  |
|                                                                                         |                                                         | 2                   | ( 20) ()                  |                  |                    |                                |                    |             |  |  |  |  |
| 🔽 Agrega                                                                                | a contactos                                             | Direcció            | n de correo e             | ectrónico: IT    | arialopez@hotm     | ail.com                        | ombre corto i      | ermite      |  |  |  |  |
|                                                                                         |                                                         | Nombre              | corto:                    |                  | lan                | esp                            | ecificar la direcc | ión en los  |  |  |  |  |
| Nombre: Maria mensajes sin escribir la dirección de correo                              |                                                         |                     |                           |                  |                    |                                |                    | rla         |  |  |  |  |
|                                                                                         |                                                         | Apellido:           | 5:                        | L                | ópez Fernández     | ele                            | ctrónico completa  | э.          |  |  |  |  |
|                                                                                         |                                                         | Agreg               | <sub>jar</sub> marialo    | pez@hotma        | il.com Mis conta   | ctos de Messe                  | nger               |             |  |  |  |  |
|                                                                                         |                                                         |                     |                           |                  |                    |                                |                    |             |  |  |  |  |

2. Desde la libreta de direcciones:

"Clicamos" en la pestaña "Contactos" y se nos abrirá el contenido de la misma. Contectos Agregar contactos Enviar correo Modificar Eliminar evo contacto Nombr Correo electrónico N Jevo grupo Generador de contactos Importar contactos ail.com Contacto rápido Aquí podemos Enviar correo: si Nombre corto ail.com ail.com irección de correo marcamos uno o electrónico introducir un varios contactos y ail.com "clicamos" en esta Apellidos pestaña, entraremos Agregar il.com en la opción de ail.com redactar un correo

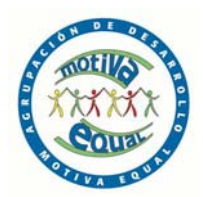

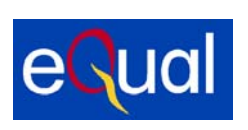

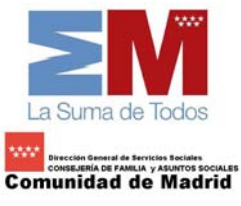

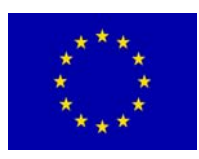

#### Borrar mensajes y bloquear remitentes

#### Eliminar un mensaje

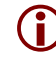

Nuestro buzón de correo electrónico no tiene una capacidad ilimitada, por lo tanto tendremos que ir eliminando los mensajes obsoletos o que no deseemos conservar.

(i) Borrar un mensaje es muy sencillo. Los mensajes eliminados van a parar a la Papelera, donde permanecen un tiempo antes de desaparecer definitivamente

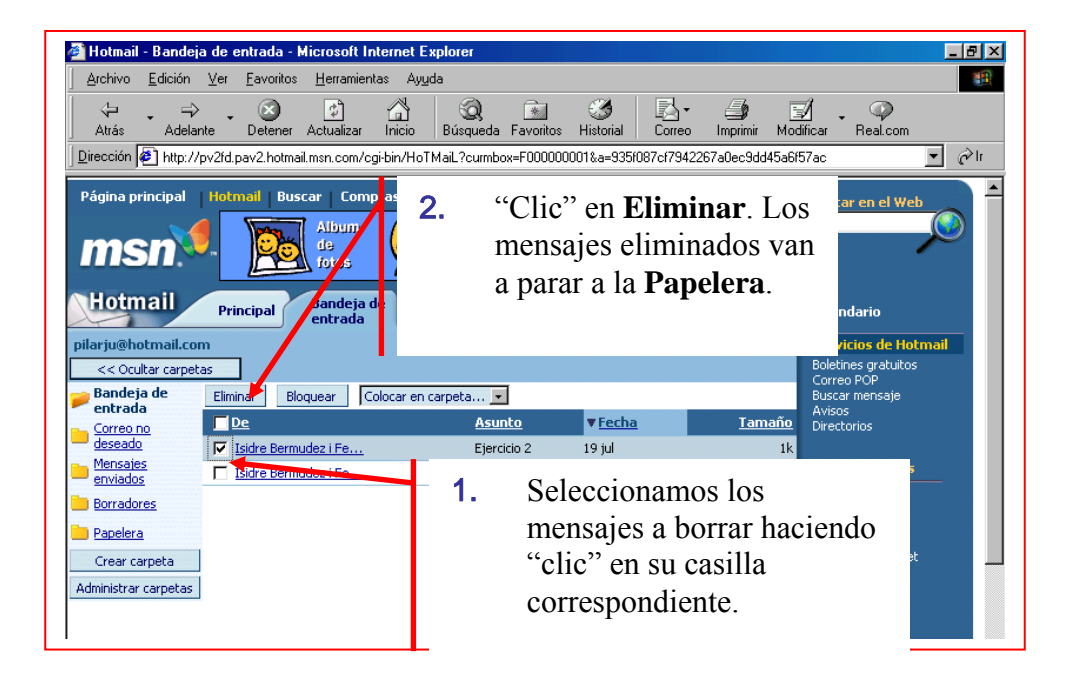

#### **Bloquear remitentes**

(i) Con toda seguridad nos llegaran a nuestro buzón correos no deseados con mensajes y propuestas absurdas.

Podemos evitar que nos continúen molestando, marcando la casilla del mensaje a bloquear y "clicando" a continuación en el botón bloquear

Bloquear

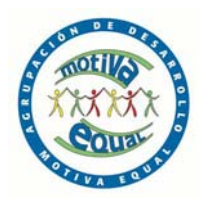

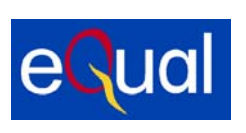

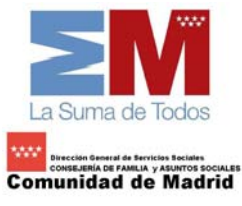

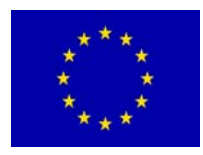

#### <u>Adjuntar un fichero</u>

A nuestros mensajes podemos adjuntar un **texto** (nuestro currículum por ejemplo), una **fotografía**, un trozo de **película**... que tengamos en nuestro disco duro.

Empezaremos redactando el mensaje siguiendo los siguientes pasos:

#### Adjuntar un fichero a un mensaje

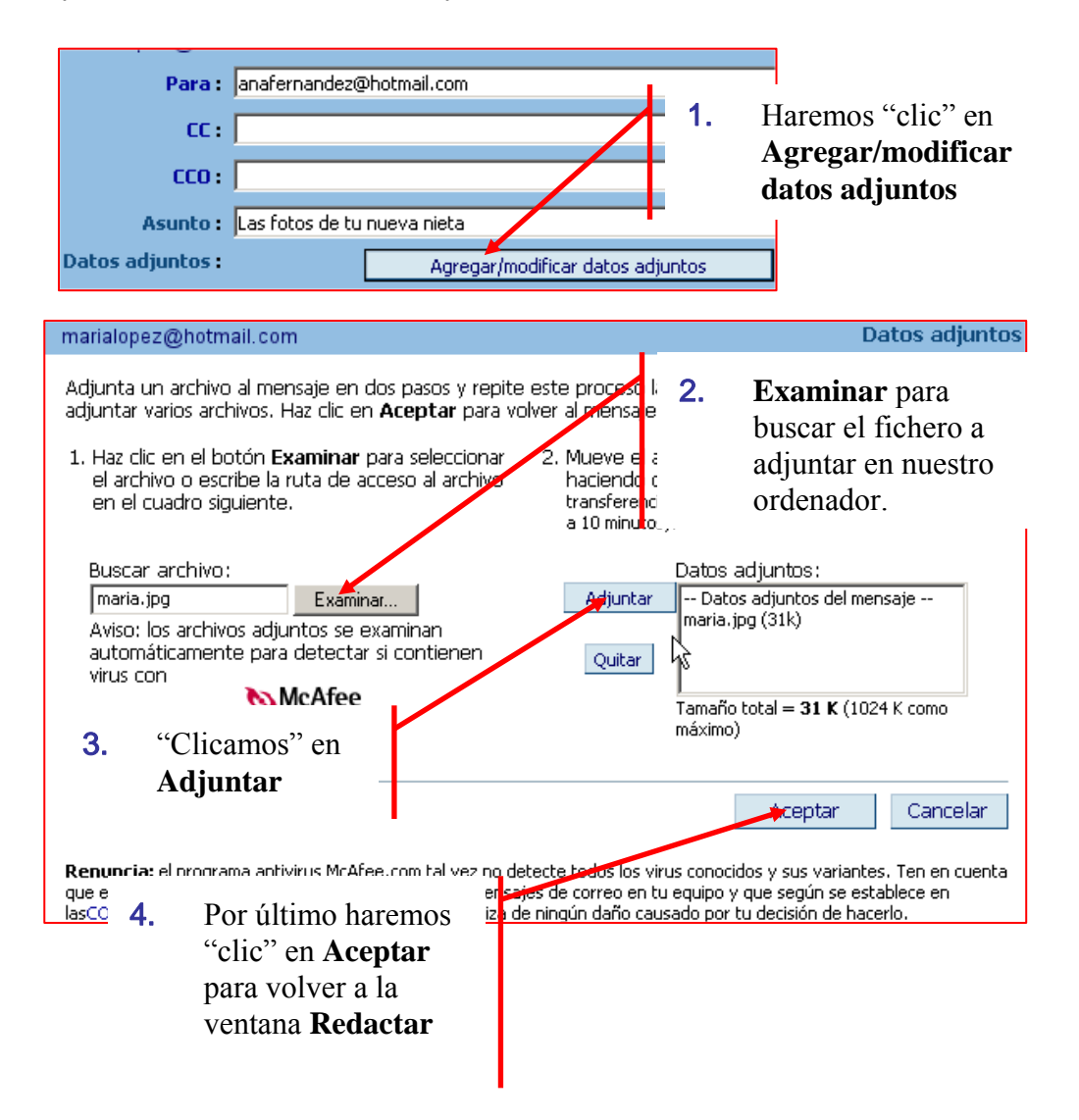

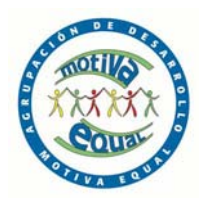

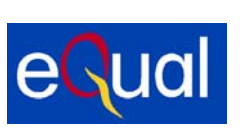

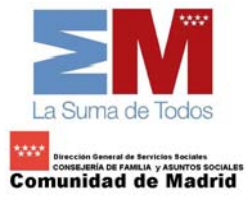

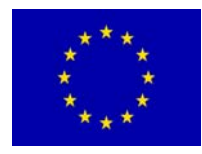

Puedes adjuntar más de un fichero a un mensaje, para ello has de repetir los pasos 2 y 3 cuantas veces sea necesario

## Comprobación final

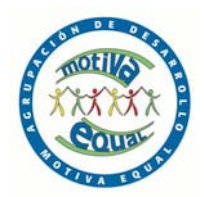

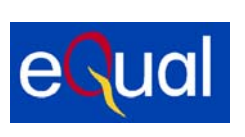

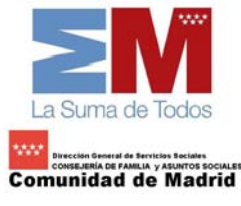

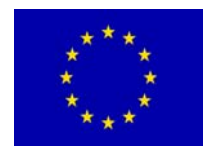

#### Abrir un fichero adjunto a un correo

**i** Normalmente aparecerá el nombre del fichero adjunto

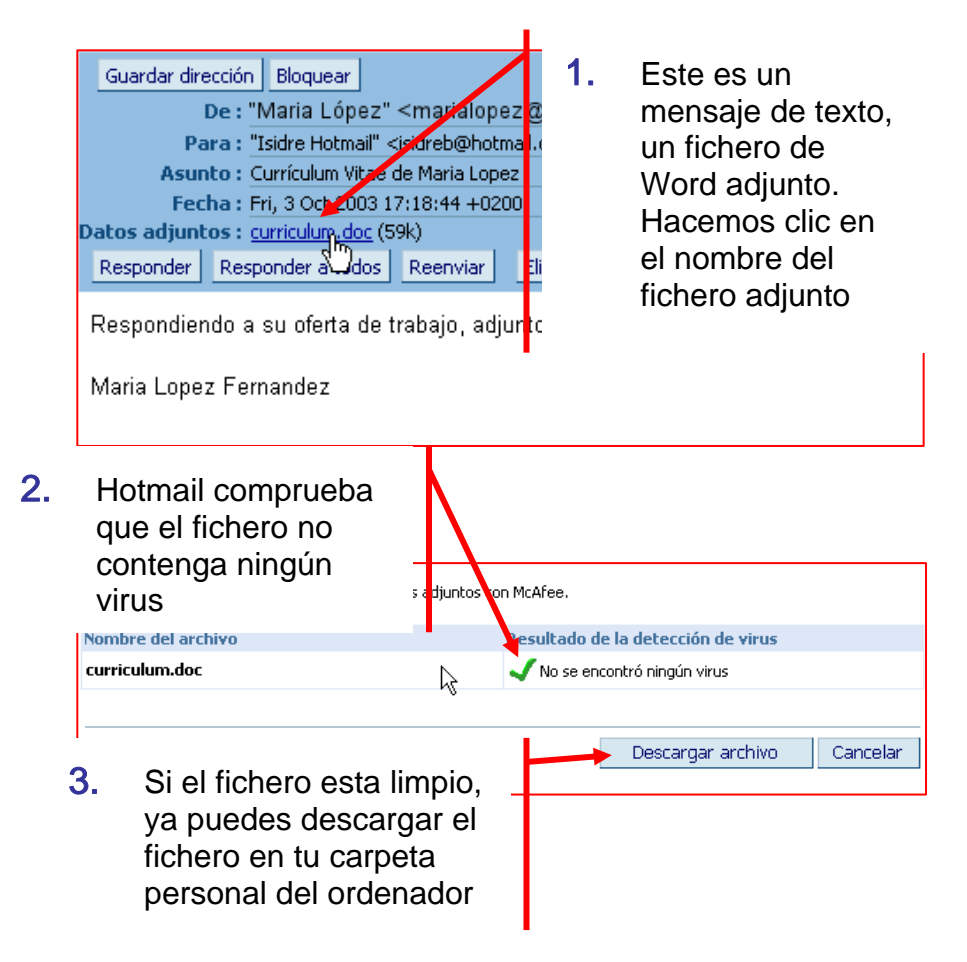

## Mas...

En la carpeta materiales encontraras una cuantas fotografías e imágenes, selecciona una y envíala a tus compañeros de aprendizaje o a tu amigo o amiga

Pídeles, que al responderte te manden también una imagen adjunta

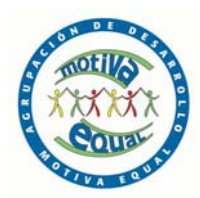

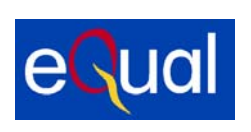

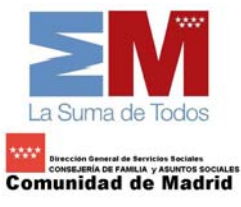

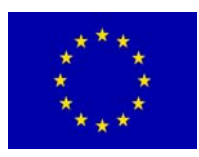

#### Perfeccionar nuestros envíos

#### Enviar correos múltiples

(i) Tenemos la posibilidad de enviar **un mismo correo a más de un destinatario**. Para ello basta con teclear las direcciones de correo de todas las personas separadas por una coma:

Para : isidreb@hotmail.com,manuelr36@hotmail.com,placidad@hotmail.com

(i) En el caso de arriba, cuando estas tres personas lean el mensaje, verán que el mismo se ha enviado a otras direcciones. Puede que no nos interese que estas personas conozcan la dirección de correo de los demás, para ello utilizamos la opción CCO (copia oculta) en lugar de Para:

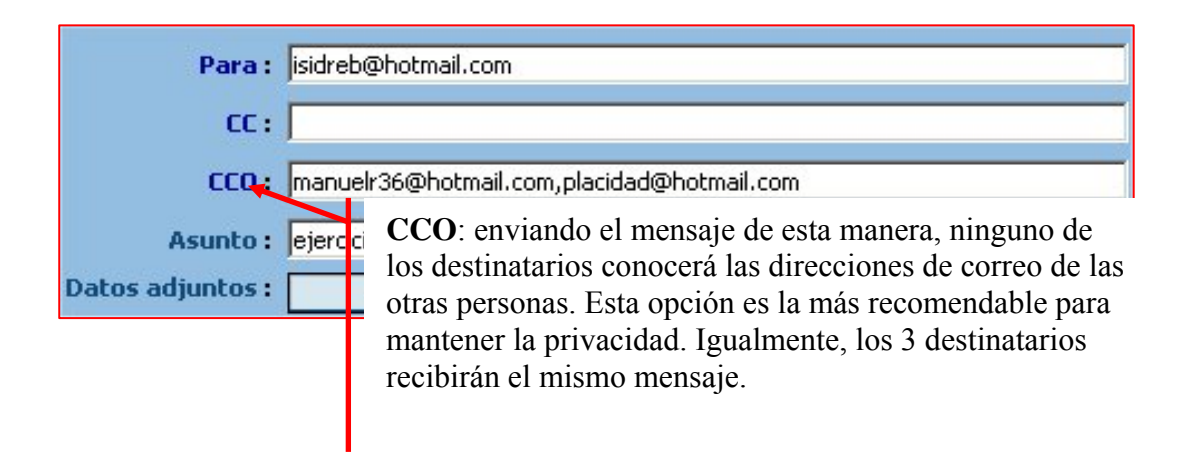

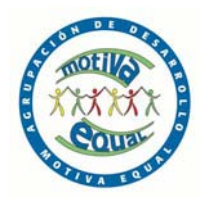

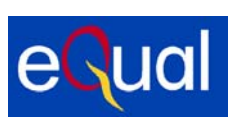

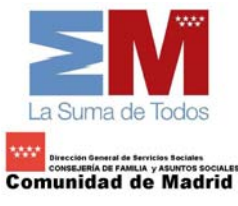

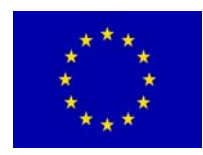

#### Mejorar el redactado

Hotmail nos ofrece la posibilidad de utilizar unas herramientas para adornar nuestros mensajes: cambiar el tipo de letra, el tamaño, los colores, añadir iconos, etc, de forma parecida a cuando utilizamos un procesador de textos como el Word, para ello seleccionamos en "Herramientas" la opción "Activar Editor RTF"

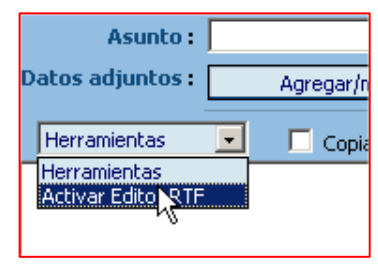

| <b>∦</b> ≣ |  | Párrafo • |  |  | Estilo • Tamaño • |  |  |  | NKS ≣≣≣ |  |  |  |  |  |  |
|------------|--|-----------|--|--|-------------------|--|--|--|---------|--|--|--|--|--|--|
|            |  |           |  |  | - 1               |  |  |  |         |  |  |  |  |  |  |
|            |  |           |  |  |                   |  |  |  |         |  |  |  |  |  |  |

## 4.3 HACER UN USO APROPIADO DEL E-MAIL

Hemos de tener presente que **el correo electrónico es la principal fuente de entrada de virus** en nuestro ordenador. Para evitar esto podemos tomar unas precauciones que son básicas para un uso correcto del e-mail.

Sobre los virus y las cadenas

- (i) La principal recomendación es no abrir nunca los ficheros adjuntos de los mensajes que nos lleguen de personas desconocidas. Estos pueden contener virus que se expanden al instante en nuestro ordenador y que pueden causar daños más o menos graves. Normalmente tienen como asunto títulos atractivos que incitan a leerlos. Por supuesto, no hay que contestar a este tipo de mensajes.
- (i) Es lamentablemente normal que recibamos en nuestro buzón bombardeos de publicidad, el llamado **spam o correo basura.** Es posible evitarlos utilizando los **filtros de correo no deseado** (ver ficha 711).
- (i) Pensemos que **el correo electrónico no es totalmente privado**: otras terceras personas pueden leer lo que escribimos si nuestros destinatarios lo reenvían.
- Podemos recibir cadenas de solidaridad (hoaxes), que suelen ser falsas. Sobre todo nos piden que reenviemos el mismo mensaje a otras personas de nuestra agenda,

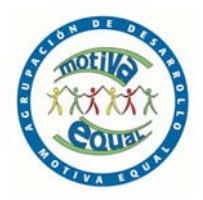

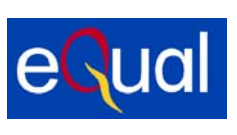

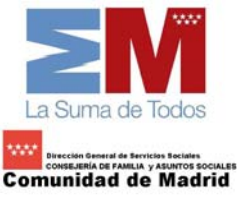

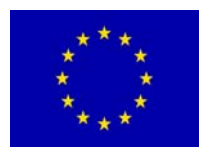

con lo cual contribuiremos a la propagación de virus o a dar a conocer direcciones personales a terceras personas.

(i) Si queremos reenviar un mensaje debemos borrar antes las direcciones de otras personas que aparecen en el cuerpo del mensaje, por el mismo motivo: mantener en lo posible la privacidad de las direcciones de correo.

(i) Con el **envío de archivos adjuntos** hay más posibilidad de infectarse con virus. Hotmail y otros servidores de correo analizan los adjuntos antes de que los abramos con un antivirus, pero estos nunca son seguros al cien por cien. Hemos de tener cuidado tanto con los archivos que enviamos como con los que nos llegan a nuestro buzón. Además, hacen que la descarga sea más lenta, y ocupan espacio en nuestra bandeja.

#### Sobre nuestro buzón

- (i) Es importante borrar los mensajes que ya no necesitemos, ya que ocupan espacio en nuestra bandeja y si sobrepasamos el límite de nuestro servidor no recibiremos nuevos mensajes (en Hotmail el límite es de 2 Megas).
- (i) Hemos de tener en cuenta que si durante 30 días no consultamos nuestro correo de Hotmail, nos desactivarán la cuenta. Podremos volver a reactivarla, pero todos los mensajes que tengamos guardados en nuestro buzón se perderán.